# JupiterPrint 補足マニュアル (Win10)

作成日:2020年1月8日 更新日:2020年1月8日(ver. 1.02 で確認)

作成:PWP 企画部

# 目次

| JupiterPrint 補足マニュアル (Win10)          | 1  |
|---------------------------------------|----|
| JupiterPrint について                     | 2  |
|                                       |    |
| 1. メイン画面説明(リスト用、サンプルボード用 共通)          | 3  |
| 1-1. イメージフォルダ設定                       | 4  |
| 1-2.「項番」                              | 6  |
| 1-3.「建物&フロア名」、「部屋名」                   | 7  |
| 1-4. イメージ写真(図面)枠作成記述(サンプルボード用の記述方法)   | 8  |
| 1-5. 「連続コピー行挿入」                       | 10 |
| 1-6. 「Excel 生成」ボタン                    | 10 |
|                                       |    |
| 2. 使用方法                               | 11 |
| 2-1. イメージフォルダの場所を確認                   | 11 |
| 2-2. 商品一覧を Jupiter 本体のリストからコピー        | 11 |
| 2-3. 項番を設定(画像リストの場合は連番、サンプルボードの場合は任意) | 12 |
| 2-4. イメージ写真(図面)設定(サンプルボード)            | 12 |
| 2-5. 「Excel 生成」ボタンを押す                 | 12 |
|                                       |    |
| 3. 画像が出力されないときの対処法                    | 13 |
| ◆画像が見つからない…の場合                        | 14 |
| ◆画像読み込みエラー…の場合                        | 14 |
|                                       |    |
| 4. サンプルボード:フォーマット編集(設定)方法             | 15 |
| ◆設定画面説明                               |    |
| ◆設定方法                                 | 20 |

# JupiterPrint について

Windows 10 環境では Jupiter2 本体で、リストまたはサンプルボードを Excel 方式で保存しようとする と、エラーが発生して正常に出力ができないことがあります(成功率 50%以下) 参考: Excel 形式で保存するとエラーになる | Jupiter Support Site

https://www.uchida.co.jp/jupiter/j2/qa\_21.html

完全再現はできませんが、近しい形で Excel 保存するためのマクロが入った Excel ファイルが JupiterPrint です。

- JupiterPrint\_OOPL.xlsm (リスト用)
- JupiterPrint\_OOSB.xlsm(サンプルボード用)
   (OOにはバージョン番号)

このマニュアルは、公式配布されている「JupiterPrint マニュアル\_1.00」の補足資料となります。 この資料のみでも使用できるように構成されていますが、「JupiterPrint マニュアル\_1.0」も確認のうえ、 ご覧ください。

# 1.メイン画面説明(リスト用、サンプルボード用 共通)

| upiter2 の環境設定を転記(フ                   | 172 の環境設立を転記(フォルダ曲下にme1とcolフォルダが必要です)         ジフォルダ1       C:¥Jupiter2¥UserImages         ジフォルダ2       C:¥Jupiter2¥UserImages         ジフォルダ3       C:¥Jupiter2¥CD1         冷古上のページ番号       (空欄可,数字のみ)         第古上のページ番号       (空欄可,数字のみ)         第古上のページ番号       (空欄可,数字のみ)         第古上のページ番号       (空欄可,数字のみ)         第古上のページ番号       (空欄可,数字のみ)         第古上のページ番号       (空欄可,数字のみ)         第古上のページ番号       (空間)         第古日       (空間)         第古日       (空間)         第古日       (空間)         第古日       (空間)         第古日       (空間)         第古日       (空間)         第古日       (三日、日の日         第古日       (三日、日の日         第古日       (三日、日の日         第古日       (三日、日の日         第古日       (三日、日の日         第古日       (三日、日の日         第古日       (三日、日の日         第古日       (三日、日の日         第古日       (三日、日の日         第古日       (三日、日の日         第古日       (三日、日の日         第古日       (三日、日の日         第古日       (三日、日の日         第古日       (三日、日の日         第古日       (三日、日 |              |            | _                     |      |          |      |           |                    |          |
|--------------------------------------|----------------------------------------------------------------------------------------------------|--------------|------------|-----------------------|------|----------|------|-----------|--------------------|----------|
|                                      |                                                                                                    | このレオルタルタ     | 感です)       |                       | _    | 行間隔      | ;    | 8 連続コピ    | ビー行挿入              | 1        |
| (メージフォルダ1                            | C:¥Jupite                                                                                                    | r2¥UserImage | s          |                       | 1.1  |          |      |           |                    | <u>.</u> |
| (メージフォルダ2                            | C:¥. luniter                                                                                                    | r2¥img-k     |            |                       |      | 品名が      | 空の行  | まで処理します。  | ので、行を詰め            | てください    |
| イメージョン 川 居り                          | O.V. Juniter                                                                                                    |              |            |                       |      | 品名が      | *の内  | 側に「数字-数字  | 」があると写真            | 1を横セ     |
| J                                    | C:+Jupite                                                                                                    | rzŧGDT       |            |                       |      | 建物&      | 7078 | るまたは部屋名 オ | が異なると改べ            | ージされ     |
| く おたちのえ お来見                          |                                                                                                    |              |            |                       |      | 建物&      | 7078 | 8/部屋名がへ   | ッダに印刷され            | ます       |
| ページロエのページ番号                          |                                                                                                    |              | 中のかい       | Event the             |      | 項番に      | 文字もえ | 入力できます    |                    |          |
| マ川畑省ち                                |                                                                                                    | (空棚町、窗       | (+0,4)     |                       | 1.81 | DB<br>間の | 数字の  | イメージフォルク  | の画像を参照             | します。     |
|                                      | 114414-7742-9155                                                                                                    |              | Ю          |                       |      | 画像か      | 表示され | れない時は、結果  | モリシートを確認           | LCCTER   |
| upiterナーッ(1111日以降に始<br>香番 建物&フロア     | の前日 してたさいり                                                                                                    | 型素           | 品名         |                       | 掛座   | 数量       | 単位   | 本体価格      | 税认価格               | 太休金      |
| 待合/ラウンジ/IIIIF                        | <u>その1</u>                                                                                                    |              | * 12-32 *  |                       | MT   |          |      |           | 120-2000 (200-1-00 |          |
| ■1F                                  | その1                                                                                                    |              | *          | 4                     |      |          |      |           |                    |          |
| ■ 1F                                 | その1                                                                                                    | 6-233-410    | ラウンジチ:     | ェア LC-71 1人用アームチェ     | 40   | 12       | 脚    | 196,000   | 211,680            | 94       |
| ■ 1F                                 | その1                                                                                                    | 6-233-420    | 2 ラウンジテ・   | ーブル コーナーテーブル LC       | 40   | 4        | 開印   | 107,600   | 116,208            | 17       |
| ■ 1F                                 | その1                                                                                                    | 6-116-122    | 3 ヘーゼル/ト   | HZL-130MBS-N 4本脚肘付M   | 40   | 9        | 雕印   | 59,900    | 64,692             | 21       |
| ■ 1F                                 | その1                                                                                                    | 6-450-327    | 4 リフレッシュ   | テーブルMR-28 BØ600 SN    | 40   | 3        | 台    | 62,200    | 67,176             | 7        |
| <b>1</b> F                           | その1                                                                                                    | 6-116-022    | 3 ヘーゼル/ト   | IZL-100MBS-N 4本脚MG塗   | 40   | 2        | 脚    | 57,100    | 61,668             | 4        |
| 接客カウンター】 目F                          | その2                                                                                                    | 5-356-331    | ) セレッツァ/   | SA-330ML-BS R肘付 MXブ   | 40   | 9        | 脚    | 122,300   | 132,084            | 44       |
| ■ 1F                                 | その2                                                                                                    | 5-346-092    | 7 パルスチェ    | ア/ウレタンキャスター           | 40   | 45       | 個    | 1,300     | 1,404              | 2        |
| ■ 1F                                 | その2                                                                                                    | 6-231-411    | 3 SQスツール   | / ロータイプ クロス張り ワイ      | 40   | 9        | 脚    | 44,800    | 48,384             | 16       |
| ■ 1F                                 | その2                                                                                                    | 5-353-101    | KRENE/KR   | A-100BC PA クロス ミドル    | 40   | 8        | 脚    | 42,800    | 46,224             | 13       |
| 応接室―1/2】 <mark>■</mark> 1F           | その2                                                                                                    | 6-167-2723   | 3 ミーティンク   | 「テーブルFT-1600/T1890A S | 40   | 2        | 台    | 93,200    | 100,656            | i 7      |
| 1F                                   | その2                                                                                                    | 6-109-023    | 5 FURSYS/V | IMチェア4本脚肘付CH0015AF    | 40   | 12       | 脚    | 46,300    | 50,004             | 22       |
| ■1F (3)                              | その2                                                                                                    | 6-400-320    | 3 テレホンス    | タンドTC-30SM LF         | 40   | 2        | 台    | 34,800    | 37,584             | 2        |
| 🖬 1 F 💛                              | その2                                                                                                    | 1-357-211    | ) コートハング   | げー CP-10型             | 40   | 2        | 台    | 36,100    | 38,988             | 2        |
| 貸金庫 操作室】 ■1F                         |                                                                                                    | 5-348-105    | 3 カリッサ/CI  | RF-300M-WN PA 背黒T テ   | 40   | 2        | 脚    | 43,600    | 47,088             | 3        |
| 接客カウンター】<br><br><br><br><br><br><br> |                                                                                                    | 5-356-331    | ) セレッツァ/   | SA-330ML-BS R肘付 MXブ   | 40   | ) 3      | 脚    | 122,300   | 132,084            | 14       |
| <b>2</b> F                           |                                                                                                    | 6-231-411    | 3 SQスツール   | / ロータイプ クロス張り ワイ      | 40   | 3        | 脚    | 44,800    | 48,384             | 5        |
| ■2F                                  |                                                                                                    | 5-353-101    | KRENE/KR   | A-100BC PA クロス ミドル    | 40   | 3        | 脚    | 42,800    | 46,224             | 5        |
| 応接室一3】 ■2F                           |                                                                                                    | 5-203-523    | 5 LM/MT 18 | 75 BKDF               | 40   | 1        | 台    | 158,000   | 170,640            | 1 6      |
| ■2F                                  |                                                                                                    | 5-356-367    | 3 セレッツァ/   | SA-360ML-BSA ARP肘付 M  | 40   | 4        | 脚    | 141,600   | 152,928            | 22       |
| ■2F                                  |                                                                                                    | 6-400-320    | 5 テレホンス    | タンドTC-30SM DF         | 40   | 1 1      | 台    | 34,800    | 37,584             | 1        |
| ■2F                                  |                                                                                                    | 1-357-211    | ) コートハング   | げー CP-10型             | 40   | 1        | 台    | 36,100    | 38,988             | 1        |
| 応接室—4】 ■2F                           |                                                                                                    | 5-203-543    | 5 LM/MT 21 | 11 BKDF               | 40   | 1        | 台    | 199,500   | 215,460            | 1 7      |
| 2F                                   |                                                                                                    | 5-356-367    | 3 セレッツァ/   | SA-360ML-BSA ARP时付 M  | 40   | 6        | 脚    | 141,600   | 152,928            | - 33     |
| <b>2</b> F                           |                                                                                                    | 6-400-320    | 5 テレホンス    | タンドTC-30SM DF         | 40   | 1 1      | 台    | 34,800    | 37,584             | 1        |
| 2F                                   |                                                                                                    | 1-357-211    | ) コートハンカ   | ガー CP-10型             | 40   | 1        | 台    | 36,100    | 38,988             | 1        |

- 1. イメージフォルダ設定
- 2. 「項番」(数字・文字列可能…Jupiterとは異なります)
- 3.「建物&フロア名」、「部屋名」
- 4. イメージ写真(図面)枠作成記述(サンプルボード用の記述方法)
- 5.「連続コピー行挿入」
- 6. 「Excel 生成」ボタン

# 1-1. イメージフォルダ設定

Jupiter 本体の「環境設定」と同様の設定を行ってください

| 環境設定                                              |                    |
|---------------------------------------------------|--------------------|
| アプリケーション設定                                        |                    |
| デフォルトのファイル保存先                                     |                    |
| デフォルト保存フォルダ                                       | 参照                 |
| Jupiter用MDB & イメージフォルダ設定(優先度順)                    |                    |
| MDBファイル1 C:¥Jupiter2¥CatalogDB¥UserMaster.mdb     | 参照                 |
| イメージフォルダ1 C:¥Jupiter2¥UserImages                  | 参照                 |
| MDBファイル2 C:¥Jupiter2¥CatalogDB¥UchidaMaster—K.mdb | 参照                 |
| イメージフォルダ2 C:¥Jupiter2¥img=k                       | 参照                 |
| MDBファイル3 C:¥Jupiter2¥CatalogDB¥UchidaMaster.mdb   | 参照                 |
| イメージフォルダ3 C:¥Jupiter2¥CD1                         | 参照                 |
| 消費税<br>消費税率 10 <sub>%</sub>                       |                    |
| ような                                               | <b>اللہ</b><br>۲24 |
| ↓                                                 |                    |

| Jupiter2 の環境設定を転記(フォルタ | 「直下にimg1とcolフォルダが必要です) |
|------------------------|------------------------|
| イメージフォルダ1              | C:¥Jupiter2¥UserImages |
| イメージフォルダ2              | C:¥Jupiter2¥img-k      |
| イメージフォルダ3              | C:¥Jupiter2¥CD1        |
|                        |                        |

# ※どのイメージフォルダにも入っていない画像を使用する場合は、 JupiterPrint ファイルと使用したい画像ファイルを同じフォルダに入れてください。

| 名前                           | 日付時刻             | 種類                          | サイズ    | タグ |
|------------------------------|------------------|-----------------------------|--------|----|
| 📉 lewis.jpg                  | 2019/09/24 12:19 | JPG ファイル                    | 18 KB  |    |
| LEMNA-LB.JPG                 | 2016/12/30 14:03 | JPG ファイル                    | 9 KB   |    |
| 🖾 LANポール.jpg                 | 2019/09/24 12:19 | JPG ファイル                    | 20 KB  |    |
| KY09-E-165.JPG               | 2010/04/08 16:11 | JPG ファイル                    | 59 KB  |    |
| 🖾 KIPU.jpg                   | 2019/09/24 12:19 | JPG ファイル                    | 58 KB  |    |
| 🛋 kerry.jpg                  | 2019/09/24 12:19 | JPG ファイル                    | 23 KB  |    |
| JupiterPrint_1.02SB.xlsm     | 2019/12/13 14:31 | Microsoft Excel マクロ有効ワークシート | 96 KB  |    |
| JupiterPrint_1.02PL_pwp.xlsm | 2019/12/13 15:18 | Microsoft Excel マクロ有効ワークシート | 412 KB |    |
| 🛋 jack2.jpg                  | 2019/09/24 12:19 | JPG ファイル                    | 38 KB  |    |
| 🛋 jack.jpg                   | 2019/09/24 12:19 | JPG ファイル                    | 21 KB  |    |
| 🛋 iori.jpg                   | 2019/02/12 21:24 | JPG ファイル                    | 78 KB  |    |
| 🛋 infill.jpg                 | 2019/09/24 12:19 | JPG ファイル                    | 432 KB |    |
| IF_PO_650L_W1500.jpg         | 2007/01/22 16:11 | JPG ファイル                    | 53 KB  |    |
| hookback3.jpg                | 2019/02/27 16:10 | JPG ファイル                    | 29 KB  |    |
| hookback2.jpg                | 2019/09/24 12:19 | JPG ファイル                    | 97 KB  |    |
| 🛋 hookback.jpg               | 2019/02/12 11:50 | JPG ファイル                    | 50 KB  |    |
| 🛋 hect.jpg                   | 2019/09/24 12:19 | JPG ファイル                    | 20 KB  |    |
| 📓 guffy2.jpg                 | 2019/09/24 12:19 | JPG ファイル                    | 16 KB  |    |
| 🖾 guffy.jpg                  | 2013/08/24 10:33 | JPG ファイル                    | 394 KB |    |
| 📓 grab-bench-system.jpg      | 2019/09/24 12:19 | JPG ファイル                    | 39 KB  |    |

同じフォルダに JupiterPrint ファイルと画像ファイルを配置

# 1-2.「項番」

Jupiter 本体とは異なり、文字列の記述も可能です。 出力された Excel では以下の場所に記載されます。

| ) | 項番        | 建物&フロア名     | 部屋名 | 型番         |        |
|---|-----------|-------------|-----|------------|--------|
| 2 |           | <b>■</b> 1F | その1 | 6-116-0228 | $\sim$ |
| 8 | 【接客カウンター】 | <b>1</b> F  | その2 | 5-356-3310 | セ      |
| 9 |           | ■1F         | その2 | 5-346-0927 | 1      |
| ) |           | <b>■</b> 1F | その2 | 5-353-1010 | KF     |
|   | 【応接室-1/2】 | <b>■</b> 1F | その2 | 6-167-2723 | Ξ      |
| 2 |           | ■1F         | その2 | 6-400-3205 | テ      |
| 8 |           | <b>■</b> 1F | その2 | 6-400-3203 | テ      |
|   | 【応接室一3】   | ■1F         | その2 | 1-357-2110 |        |

JupiterPrint「メイン」シートでの記述

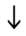

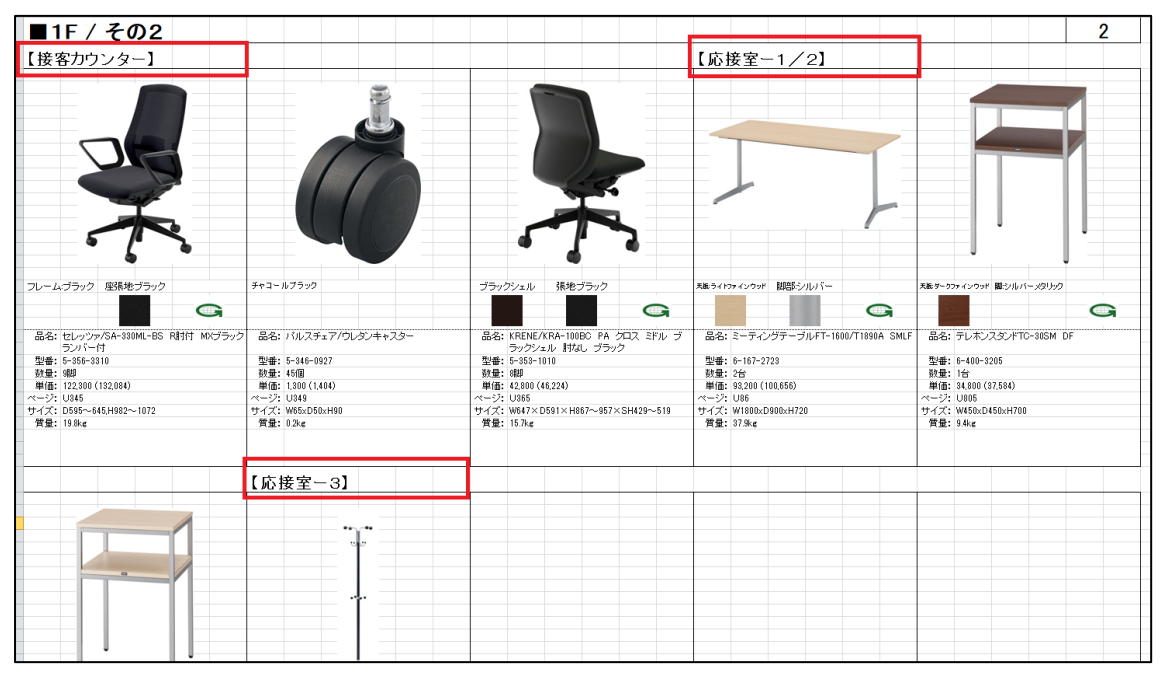

出力されたサンプルボード

画像リストの場合は普通に連番を振ってください

# 1-3.「建物&フロア名」、「部屋名」

いずれかが一つ上の行と異なると自動的に改ページが発生します(Jupiter本体とは大きく異なる点です)

| 項番        | 建物&フロア名     | 部屋名 | 型番           |   |         |
|-----------|-------------|-----|--------------|---|---------|
| 【接客カウンター】 | <b>■</b> 1F | その2 | 5-356-3310   | 1 |         |
|           | 1F          | その2 | 5-346-0927 . |   | ←改ページ発生 |
|           | <b>■</b> 1F |     | 5-353-1010   | 2 |         |
| 【応接室-1/2】 | <b>■</b> 1F | その2 | 6-167-2723 - | 3 | ←以ヘーン先生 |
|           | ∎1F         | その2 | 6-400-3205 · |   | ←改ページ発生 |
|           | ∎2F         | その2 | 6-400-3203 · | 4 |         |
| 【応接室一3】   | ■1F         | その2 | 1-357-2110 : | 5 | ←改ページ発生 |
| 【岱今庄 提加会】 |             |     | E 040 10E0 - | 5 |         |

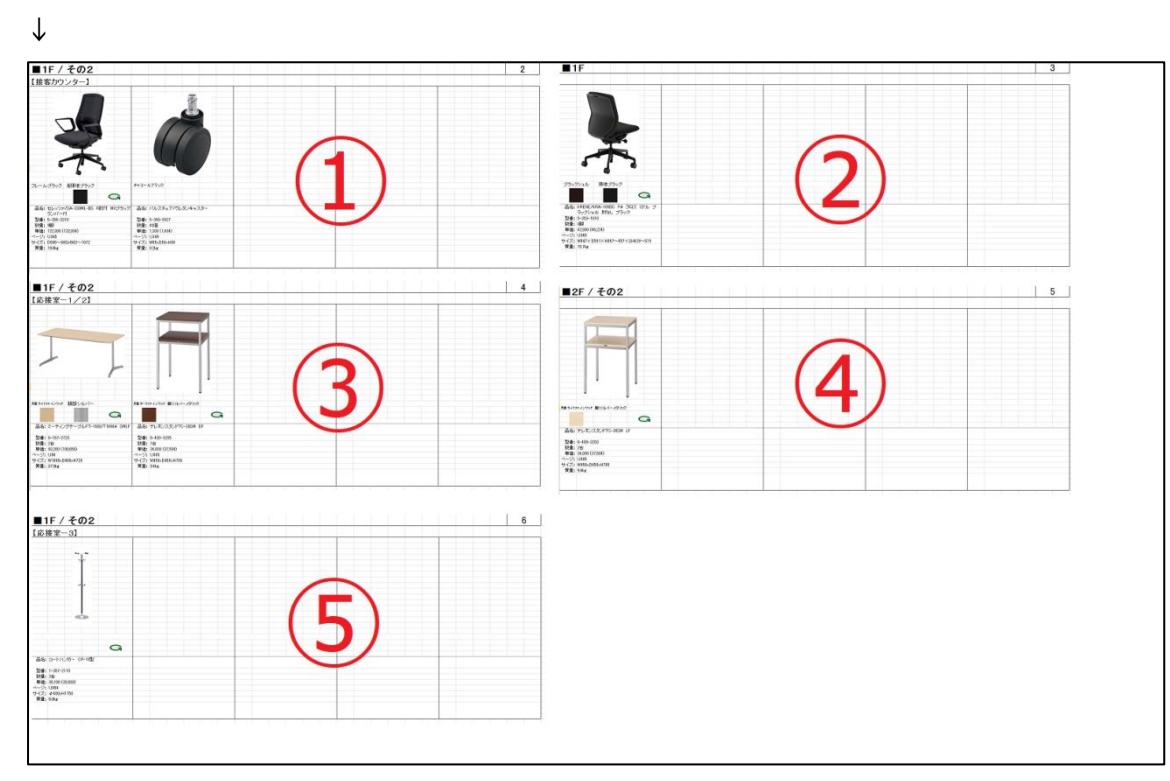

JupiterPrint「メイン」シートでの記述

出力されたサンプルボード(5ページに分割されている)

і

JupiterPrint はあくまで Excel なので、上から順番に一覧の情報をフォーマット左上始点として入れてい きます。そのため、一覧にある建物名、部屋名の同じ商品を一つのページにまとめるという機能はありませ ん。

つまり、「1F/その1」「1F/その2」「1F/その1」という順番で一覧に記入していた場合は、「1F/その1」 と「1F/その2」の2ページでまとまるのではなく、それぞれが別のページとして出力されます。(上記もその ような例です) 1-4. イメージ写真(図面)枠作成記述(サンプルボード用の記述方法)

Jupiter本体上サンプルボードのでいうところの虹色の部分、大枠を使ってのイメージの設定をしている箇所の設定をしています。

標準の「設定」シートの基本フォーマットの記述では、

|             | -  | _ |
|-------------|----|---|
| ■ 基本フォーマット  |    |   |
| アイテム行(縦)数   | 2  |   |
| アイテム列(横)数   | 5  |   |
| アイテムの行(縦)間隔 | 33 |   |
| アイテムの列(横)間隔 | 6  |   |
|             |    |   |

2行5列(10商品)のフォーマットになっています。(「フォーマット」シート)

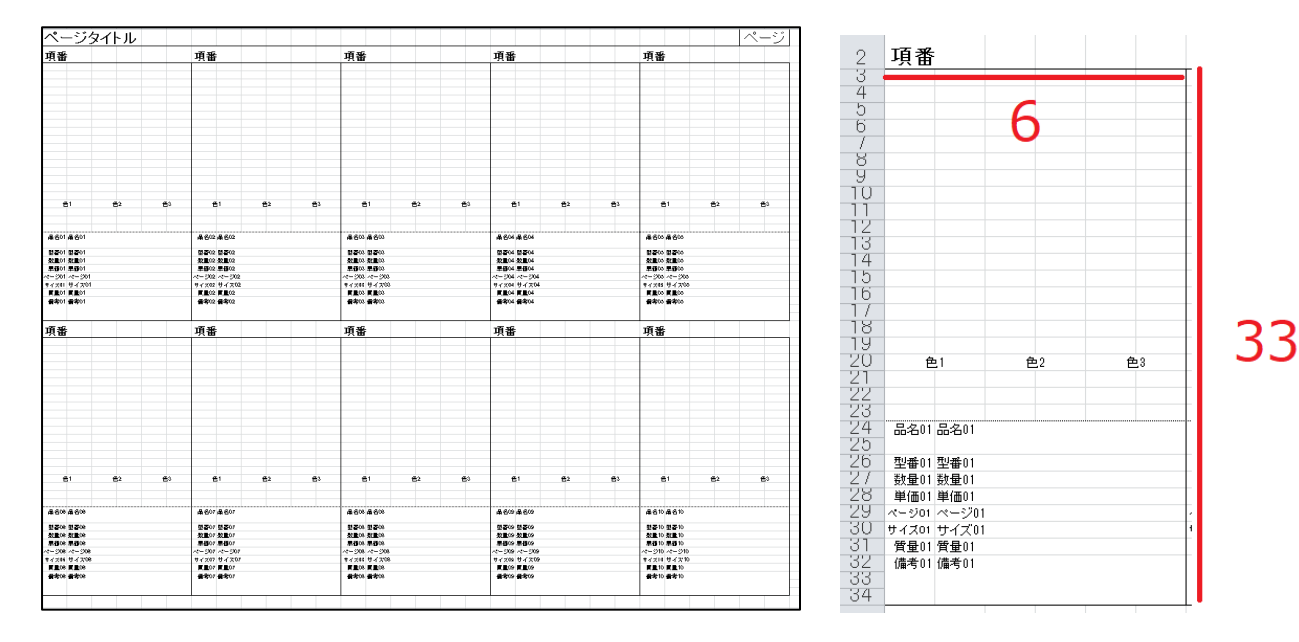

これを Excel 上で表現する際に、アイテムひとつの枠として

- ・ 行(縦)33 セル
- ・ 列(横)6セル

使用しています(上右図)

# この状態で、 のように先頭の 2 枠を使って画像を表示しようとしているのがこの記述方法です。

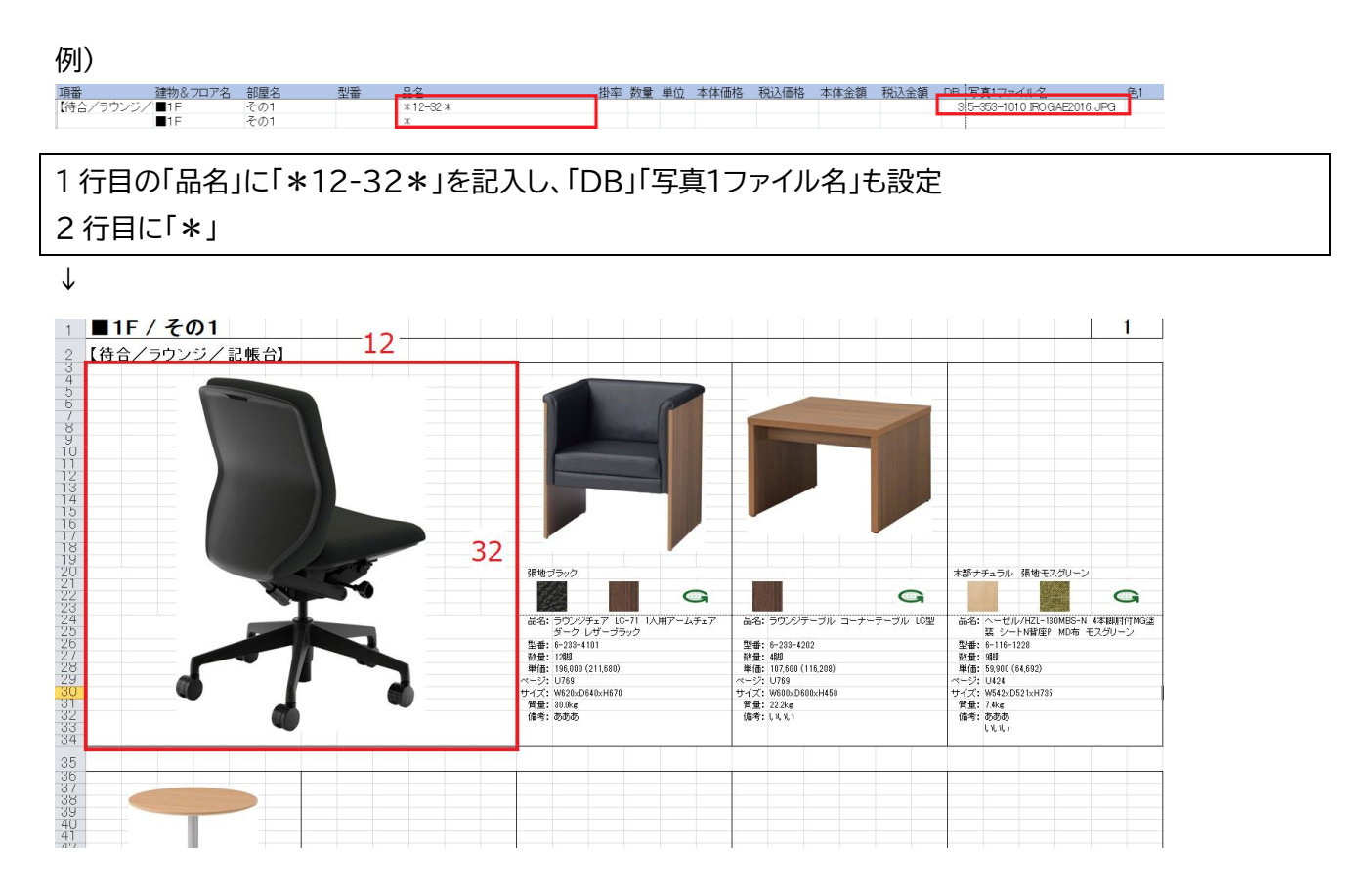

「\*12-32\*」は横 12 セル(2 枠分)、縦 32 セル使用することを意味しています(※33 セルぴったりにすると枠線に画像がかかることがあるので 1 セル分小さくしています)

横2枠分を使用しているので、2行目は「\*」として行の消費だけをしています。(ここに次の商品を入れると 画像が重なります)

なお、仕様的には3枠分の通常より大きな枠を作ることも、枠を右上や右下に作ることもできます。

ここでは 2 行 5 列(10 商品)のフォーマットで説明をしましたが、3 行 6 列(18 商品)でも考え方は同様で す。一つの商品に使うセル数が異なるだけです。

フォーマットの編集方法など、詳細は「サンプルボード:フォーマット編集(設定)方法」をご覧ください

# 1-5.「連続コピー行挿入」

ボタンを押すごとに、書いてある数字の分だけ行を飛ばして、選択した情報をコピーしていきます 等間隔で同じ記述をするときに使用できます。

| 例:11 行目、12 行目を選択して「連続コピー行挿入」(例 | では行間隔 8)を 2 回押すと… |
|--------------------------------|-------------------|
|--------------------------------|-------------------|

|              | A                         | В        | C            |                        | D                        |                                         | E                                    | F             | - (             | à ⊦            | 1           | I                | J       | H. I                 | L               | M              |
|--------------|---------------------------|----------|--------------|------------------------|--------------------------|-----------------------------------------|--------------------------------------|---------------|-----------------|----------------|-------------|------------------|---------|----------------------|-----------------|----------------|
| 1            | Jupiter2 の環境認             | 定を転記(フォル | ダ直下(Cimg1と   | col7                   | フォルダがタ                   | 必要です)                                   |                                      |               | 行間              | 隔              | 8           | 連続コピー行           | 「挿入     |                      |                 |                |
| 2            | イメージフォルダ1                 |          | C:¥Jupiter2¥ | C:¥Jupiter2¥UserImages |                          |                                         |                                      |               |                 |                |             |                  |         |                      |                 |                |
| 3            | イメージフォルダ2                 |          | D:¥JupiterIm | lage                   | s¥2018                   |                                         |                                      | 1             | ・品名             | が空の            | 行る人         | 処理しますので          | ,行を詰めてく | ださい(米記号              | で挟まれて           | いると出ナ          |
| 4            | イメージフォルダ3                 |          | C:¥Jupiter2¥ | lime                   | 3                        |                                         |                                      |               | ・品名             | が米の            | 内側に         | 「数字-数字」が         | あると写真1を | 横セル数-縦               | セル数でリサ          | 「イズしま」         |
| 5            |                           |          |              |                        |                          |                                         |                                      |               | ・建物             | 1&70           | ア名また        | こは部屋名が異          | なると改べーシ | されるので適               | 切に入力して          | てください          |
| 6            | ページ右上のペー                  | ジ番号      |              |                        |                          |                                         |                                      |               | · (建书)<br>- T百开 | )& 기다<br>태도文·安 |             | 印座名カバヘッジ<br>グきます | に目順心れまり |                      |                 |                |
| 7            | ページ開始番号                   |          |              | 1 (3                   | 2欄可,数2                   | 字のみ)                                    | Excel生成                              |               | • DBA           | 朝に大手           | DIX         | ージフォルダのi         | 面像を参照 は | す.空欄の場               | 合はxismフ         | マイルと同          |
| 8            |                           |          |              |                        |                          |                                         |                                      |               | ・画像             | が表示            | อ่กว่า      | い時は「結果」シ         | ートを確認して | ください                 |                 |                |
| 9            | Jupiterデータ (11            | 行目以降に貼り作 | 打てください)      |                        |                          |                                         |                                      |               |                 |                |             |                  |         |                      |                 |                |
| 10           | 「「「「」」「「」」「「」」」「「」」」      | 建物&フロアタ  | 郭扆之          | 开山                     | 悉                        | 品名                                      |                                      | 掛7            | <b>叙 拗</b>      | <b>計</b> 肖(    | 立 木         | 休価格 税            | λ価格 木伯  | 大全麵 税                | 认全額 「           | NB FE          |
| 11           | 【待合/ラウンジ/                 | ■1F      | その1          |                        |                          | *12-32 *                                |                                      |               |                 |                |             |                  |         |                      |                 | 3 5-3          |
| 12           | -                         | 1F       | その1          | 0                      | 000 0101                 | *                                       |                                      |               | 40              | 1.0 040        | _           | 100.000          | 044.000 | 0.40.000             |                 |                |
| 13           |                           |          | その1          | 6-                     | 233-4101                 | ラリンシチェア LO<br>ニカンジニーデル                  | -/1 1人用アームチ:                         | <u>т</u>      | 40              | 12 脚           |             | 196,000          | 211,680 | 940,800              | 1,016,064       | 3 014          |
| 14           |                           |          | ての1<br>その1   | 6-                     | 116_1220                 | フリノンテーノル .<br>ヘニゼル /471-190             | コーナーナーノル L<br>MPS_NL 4本期時代           | к.<br>К       | 40              | 4 脚            |             | 59,900           | 64.602  | 215.640              | 185,932         | 3 014          |
| 16           |                           | ■1F      | その1          | 6-                     | 450-3274                 | リフレッシュ テーブル                             | MBB-28 Bま600 S                       | N.            | 40              | 3 JAP          |             | 62,200           | 67,176  | 74.640               | 202,001         | 3 6-4          |
| 17           |                           | ■1F      | その1          | 6-                     | 116-0228                 | ヘーゼル/H7L-100                            | )MBS-N 4本期MG湾                        | n<br>R        | 40              | 2 脚            |             | 57 100           | 61,668  | 45.680               | 49,334          | 3              |
| 10           | 「1本の市市1、方、1               |          | ZAO          | 5                      | 056 0010                 | Hal                                     |                                      | 4             | 10              | ∩ R±0          |             | 100.000          | 100.004 | 440.000              | 175 500         | 0 5 0          |
| 1            |                           |          |              |                        |                          |                                         |                                      |               |                 |                |             |                  |         |                      |                 |                |
| $\mathbf{V}$ |                           |          |              |                        |                          |                                         |                                      |               |                 |                |             |                  |         |                      |                 |                |
|              |                           |          |              | -                      |                          |                                         |                                      |               |                 | wa -           |             |                  |         |                      |                 | _              |
| 10           | 19番                       | 律物&フロア名  | 部屋名          | 2                      | 型番                       | 品名                                      |                                      | _             | 掛率              | 数量             | 単位          | 本体価格             | 梲认価格    | 本体金額                 | 棉认金             | i db           |
| 10           | 【符合/フリンン/                 |          | その1          |                        |                          | ×12-32 ×                                |                                      |               |                 |                |             |                  |         |                      | -               |                |
| 12           |                           |          | その1          | -                      | 2 000 440                |                                         |                                      | -1            | 40              | 10             | 8±0         | 108.000          | 011.600 | 0.40.00              | 0 1.010         | 084            |
| 1/           |                           | ■1F      | ての1          | 6                      | 233-410<br>2-222-420     | ) フリンジチェア 1<br>) ラウンジテニブ 1              | レーバ 1人用アール                           | マナエ           | 40              | 12             | )広山<br>8年11 | 107.600          | 116.200 | ) 940,80<br>0 170.16 | 0 1,010,        | 004 .          |
| 15           |                           | 1E       | その1          | F                      | 5-116-1229               | 2 フランファーフル<br>8 ヘーゼル /H7Lー              | レコ ノ ノ ノル<br>130MBS-N /本明時           | / LC<br>#6:14 | 40              | 9              | лар<br>8‡П  | 59.900           | 64.693  | 215.6/               | 0 100,          | 902 (<br>901 ( |
| 16           |                           | 1E       | その1 (        |                        | 3-450-3274               | 4 リフレッシュテー <sup>*</sup>                 | ブルMR-2B Bあ600                        | ) SN          | 40              | 3              | 台           | 62 200           | 67,032  | 7464                 | N 202,<br>N 80  | 611 (          |
| 17           |                           | 1F       | その1          | 3 F                    | 5-116-0228               | 8 ヘーゼル/H7L-                             | 100MBS-N 4本版M                        | (3)余          | 40              | 2              | 貼           | 57,100           | 61.668  | 45.68                | 0 49            | 334 (          |
| 18           | 【接客カウンター】                 | ■1F      | その2          | E                      | 5-356-3310               | 0 セレッツァ/SA-3                            | 30ML-BS R时付 M                        | NÍ            | 40              | 9              | 脚           | 122.300          | 132.084 | 440.28               | 0 475           | 502 (          |
| 19           |                           | 1F       | その2          | 5                      | 5-346-092                | 7 パルスチェア/ウ                              | レタンキャスター                             |               | 40              | 45             | 個           | 1,300            | 1,404   | 1 23,40              | 0 25,           | 272 (          |
| 20           |                           | ■1F      | その2          | f                      | <u>3–231–4118</u>        | 8 SQ スツール □·                            | <u>ータイプ クロス張り</u>                    | 7.            | - 40            | 9              | 駥           | 44,800           | 48 384  | 1 161.28             | 0 174           | 182 (          |
| 21           | 【待合/ラウンジ/                 | ″∎1F     | その1          |                        |                          | *12-32 *                                |                                      |               |                 |                |             |                  |         |                      |                 |                |
| 22           |                           | 1F       | その1          | _                      |                          | *                                       |                                      |               |                 |                |             |                  |         |                      |                 |                |
| 23           |                           | ■1F      | その2          | 5                      | 5-353-1010               | 0 KRENE/KRA-10                          | 0BC PA クロス ミ                         | ドル            | 40              | 8              | 脚           | 42,800           | 46,224  | 1 136,96             | 0 147,          | 916 (          |
| 24           | 【応援室-1/2】                 | ■1F      | その2          | 6                      | 5-167-272                | 3 ミーティングテー                              | フルFT-1600/T189                       | DA            | 40              | 2              | 台           | 93,200           | 100,656 | 5 74,56              | 0 80,           | 524 (          |
| 25           |                           | ■1F      | その2          | 6                      | 5-109-023                | o FURSYS/VIMチ:                          | ェ/'4本脚肘付CH00                         | 15A           | 40              | 12             | 脚           | 46,300           | 50,004  | 1 222,24             | Ю 240,<br>Ю 62  | 019 (          |
| 26           |                           |          | <u>ての2</u>   | 3                      | -400-3200                | 3 テレホンスタンド                              | IC-SUSM LF                           |               | 40              | 2              | 台           | 34,800           | 37,584  | + 27,84              | Ю 30,<br>х от   | 100 (          |
| 27           | 【岱今床 場佐安】                 |          | てのと          | -                      | 1-307-2110<br>5_040_10=1 |                                         | UPHIUY<br>NALANI DA JUBT             |               | 40              | 2              | 8±0         | 30,100           | 38,988  | 28,80                | 9U 31,<br>NO 37 | 670 (          |
| 20           | ▲貝本/単「米TF主」<br>【培安力白、/クー】 |          |              | C                      | 5-056-001/<br>5-056-001/ | 3 / / / ツ ソ / URF-3U<br>0 オオレットソフ /SA-3 | JUIVIEWIN PA ff黒1<br>20MILERS D時/ナ M | ア             | 40              | 2              | лаµ<br>8‡Л  | 40,000           | 122.00/ | 0                    | N 37,<br>N 150  | 500 (          |
| 30           | 山東合クリノンメート                | ■2F      |              | F                      | S-231-4119               | 8 SQ 7 Y - IL -                         | - タイプ クロフ2EU                         | л.<br>П.      | 40              | 3              | 助           | 44,900           | 48 29/  | 1 53.76              | 0 100,          | 060 (          |
| 31           | 【待会/ラウンバン                 | 1E       | その1          | -                      |                          | *12-32 *                                |                                      |               | -41             |                |             |                  |         |                      |                 |                |
| 32           | NGU/ 2722/                | ∎1F      | その1          |                        |                          | *                                       |                                      |               |                 |                |             |                  |         |                      |                 |                |
| 33           |                           | ∎2F      |              | Ę                      | 5-353-1010               | 0 KRENE/KRA-10                          | 0BC PA クロス ミ                         | ドル            | 40              | 3              | 脚           | 42,800           | 46,224  | 1 51.36              | 0 55.           | 468 (          |
| -            |                           |          |              |                        |                          |                                         |                                      |               |                 |                |             |                  | ,       | ,                    |                 |                |

<sup>8</sup> 行おきに 2 回、選択した 2 行の情報がコピーして挿入されます。

## 1-6. 「Excel 生成」ボタン

すべての設定が完了したらこのボタンを押してください リスト/サンプルボードが Excel ファイルとして生成されます

# 2. 使用方法

- 1. イメージフォルダの場所を確認
- 2. 商品一覧を Jupiter 本体のリストからコピー
- 3. 項番を設定(画像リストの場合は連番、サンプルボードの場合は任意)
- 4. イメージ写真(図面)設定(サンプルボードで使用)
- 5.「Excel 生成」ボタンを押す

# 2-1. イメージフォルダの場所を確認

|   | A             | В        | С              | D          | E    |
|---|---------------|----------|----------------|------------|------|
| 1 | Jupiter2 の環境認 | 定を転記(フォル | ダ直下にimg1とo     | olフォルダが必   | 要です) |
| 2 | イメージフォルダ1     |          | C:¥Jupiter2¥L  | JserImages |      |
| 3 | イメージフォルダ2     |          | D:¥JupiterIma  | ges¥2018   |      |
| 4 | イメージフォルダ3     |          | C:¥Jupiter2¥ir | ng3        |      |
| - |               |          |                |            |      |

Jupiter 本体の設定に合わせてください

# 2-2. 商品一覧を Jupiter 本体のリストからコピー

Jupiter 本体のリストをすべてコピー(Ctrl+A は使えないので、全行を選択)して

JupiterPrint にペースト。

リストの場合は「建物&フロア名」、サンプルボードの場合は「項番」を基準にペーストしてください。 (JupiterPrint マニュアル\_1.00.pdf p.3 参照)

| a protect as the | street a series where some | category and makers of |                      |        |                                          |              |            |          |              |     |                        |                     |                       |               |                      | - W |
|------------------|----------------------------|------------------------|----------------------|--------|------------------------------------------|--------------|------------|----------|--------------|-----|------------------------|---------------------|-----------------------|---------------|----------------------|-----|
| 176113 MR.1011   | the second second of       | 8 - 1 C C              |                      |        |                                          |              |            |          |              |     |                        |                     |                       |               |                      |     |
|                  | - 🔝 🛋                      |                        | star sta             | 100    | 1. 1. 1. 1. 1. 1. 1. 1. 1. 1. 1. 1. 1. 1 | 17080.700    | 100 U      | 100 100  | - <u>F</u> L |     | 5. 📆                   | 1                   |                       |               |                      |     |
| In Comme         |                            |                        |                      |        |                                          |              |            |          |              |     |                        |                     |                       |               |                      |     |
| APPrais AP       | APPEND OF STREET           | 7.144                  | A 6                  | 101-01 | NUMBER OF STREET                         | 14.00 (arch) | 4625 (all) | 0.00.000 | 45.21 (4.42) | -   | The second states      | - · · ·             | Marcon Cartes         | <b>.</b>      | And And Articles     |     |
| -                | 6400                       | 8 105 8 10 58          | married by a         | 778.80 | 2.75                                     | 11,021       | 11005.1    | 15,900   | 14,410       |     | THE COLUMN TWO IS NOT  | State of the second | AND DESCRIPTION OF    |               |                      |     |
|                  | m./                        | 5 264 2 04             | SAMP ST OFF          | 130.00 | 1.45                                     | 93,543       | 1250       | 11,530   | 41,004       |     | TTO TO A DATE OF       | 101.00              | 1.7135.220            |               |                      |     |
| <b>1</b> 22      | 6.603                      | 5 FT4 FTM              | DEMOCRATIC OUT       | 110.00 | 1.111                                    |              | 10.00      |          | e1 200       |     | THE ALLOWARD           | angua -             | SHARWE .              |               |                      |     |
|                  | 6.971                      | P-244-2-11             | Shire on any         | 130.00 | 1.4%                                     | 49,000       | 40,014     | - 2,000  | 41,774       |     | Sil Stronger           | 3923-01             | S. CHENRY .           |               |                      |     |
|                  |                            | Part do 1111           | LOWINGON COP         | 11110  | 1.00                                     | 11.000       | 10.017     |          | A1.410       |     | 111111                 | 10.011.01           | 11.75000.00.0         |               |                      |     |
|                  | 6.601                      | STREET, SUCC           | 15Zimilther??        |        | 1.0                                      | 100.000      | 101000     | 10.000   | 100.000      |     | S Pressent             | 22/9803-044         | A RM SHANKER          | -1-11 NOV     | LOKAPS               |     |
|                  | A.5/1                      | C 200 5 01             |                      | 10.00  | 12 162                                   | 102.062      | 21163      | 514.022  | 1 112 103    |     | of dLowsen             | 11.761.7746         | ALCONOM DUA           |               | the star store       |     |
|                  | 0.01                       |                        | 3-2420-20            |        | - 0rt                                    |              |            |          |              | - 2 | PHYS. A85.3, P. 197.0  | T 3 6 1.000         | HARPPATERS.           |               |                      |     |
|                  | 2.64                       | 0-100-7100             | 2, 140(11) 51        | 10.00  | 1.91                                     | 24.102       | 39211      | 112.043  | 111.471      |     | IdProperty.            | 43.57               | NO. 10 33-068         |               |                      |     |
|                  | #301                       | 8 110 2171             | OPPLY ALL MENT       | 10.00  | 2.44                                     | 10,000       | 67.114     | 2,548.0  | 01.411       |     | Read Bridge            | 12335 241           | O OTMITTERS           | BRIDE STR.    | WHEN DER CONTROL FOR |     |
|                  | - 6.2                      | Centres / Dy           | Contraction was      | 10.00  | 12 667                                   | 14.25.0      | -          | *****    | 11.775       |     | Tit Same               | No. C               | NAME OF A DESCRIPTION |               |                      |     |
|                  | 174                        | D-071-0_12             | Whiteham area        | 10.02  | 4.0                                      | 13/63        | 324/4      | 271000   | 101 (2)      |     | Tol Stamo              | Million or the      | 8-21-02-02-02         | Contractor in | Sales and            |     |
| <b>-</b> 12      | C 4944                     | F 040 1101             | 141.520.919          |        | -C 04                                    | 1.000        | 1.474      | 12,477   | 01,770       |     | STOLEN STOLEN          | * 10 m              |                       |               |                      |     |
|                  | P 6.2                      | 0=100=7 07             | STORES IN CONTRACTOR | 1000   | 1.04                                     | YARK         | 1000       | 10000    | 621.4X       |     | THE BOOMER             | GAT # **            | NAME AND A DOCUMENT   |               |                      |     |
|                  | 2.54                       | Conduct all 1 at 1 b   | 1064-122             | 10.00  |                                          | 12.000       | 10.00      | 100000   | 1007-0108    |     | Bergary                | 27-28-26            | 0.4316-03             | MUNICIPAL     | ACCOUNT NO.          |     |
| - 11             | 0.824                      | 0.107.0102             | Statements .         | 10.00  | £ ()                                     | 92.65        | 120555     | 1,600    | 03.50*       |     | AT AT A DESCRIPTION OF | ATTLE.              | S'A CHILDRY           | DEAD-FILE     | COMPANY OF A         |     |

#### luniterPrint

Jupiter2

|    |               |             |       |            |                                      | Ju              | μı | 'ei | FIIII    |         |         |           |    |            |
|----|---------------|-------------|-------|------------|--------------------------------------|-----------------|----|-----|----------|---------|---------|-----------|----|------------|
| 0  | ouproory sign |             |       |            |                                      |                 |    |     |          |         |         |           |    |            |
| 10 | 項番            | 建物&フロア名     | 部屋名   | 型番         | 品名                                   | 掛率              | 数量 | 単位  | 本体価格     | 税込価格    | 本体金額    | 税込金額      | DB | 写真1ファ1     |
| 11 | 【待合/ラウンジ/     | ■1F         | その1   |            | * 12-32 *                            |                 |    |     |          |         |         |           | 3  | 5-353-101( |
| 12 |               | ■1F         | その1   |            | *                                    |                 |    |     |          |         |         |           |    |            |
| 13 |               | ■1F         | その1   | 5-204-2111 | LEMNA/OP DTP W1400 SLG               | 100             | 1  | 枚   | 45,300   | 48,924  | 45,300  | 48,924    | 3  | 5-204-210  |
| 14 |               | ■1F         | その1   | 5-204-2104 | LEMNA/OP DTP W1200 MS                | 100             | 1  | 枚   | 39,500   | 42,660  | 39,500  | 42,660    | 3  | 5-204-2104 |
| 15 |               | ■1F         | その1   | 5-204-2201 | LEMNA/OP DEP D600 SLG                | 100             | 1  | 枚   | 39,800   | 42,984  | 39,800  | 42,984    | 3  | 5-204-220  |
| 16 |               | ■1F         | その1   | 5-204-2111 | LEMNA/OP DTP W1400 SLG               | 100             | 1  | 枚   | 45,300   | 48,924  | 45,300  | 48,924    | 3  | 5-204-210  |
| 17 |               | ■1F         | その1   | 5-204-2214 | LEMNA/OP DEP D700 MS                 | 100             | 1  | 枚   | 41,200   | 44,496  | 41,200  | 44,496    | 3  | 5-204-2204 |
| 18 | 【接客カウンター】     | 1F          | その1   | 5-822-4247 | HSテーブルユニット 片面収納脚基本S1                 | 100             | 1  | 台   | 168,200  | 181,656 | 168,200 | 181,656   | 3  | 5-822-424  |
| 19 |               | 1F          | その1   | 6-233-4101 | ラウンジチェア LO-71 1人用アームチェ               | 40              | 12 | 脚   | 196,000  | 211,680 | 940,800 | 1,016,064 | 3  | U14AO LIVE |
| 20 |               | ■1F         | その1   | 6-100-7105 | ノード480120 ワサビ                        | 40              | 4  | 脚   | 83,200   | 89,856  | 133,120 | 143,769   | 3  | IMG_0003_F |
| 21 |               | ■1F         | その1   | 6-100-7002 | ノード480110 シトロン                       | 40              | 9  | 脚   | 54,900   | 59,292  | 197,640 | 213,451   | 3  | 6-100-7002 |
| 22 | 【応接室-1/2】     | 1F          | その1   | 6-450-3274 | リフレッシュテーブルMR-2B B¢600 SM             | 40              | 3  | 台   | 62,200   | 67,176  | 74,640  | 80,611    | 3  | 6-450-3274 |
| 23 |               | ■1F         | その2   | 6-100-7106 | ノード480120 ジャズ                        | 40              | 2  | 脚   | 83,200   | 89,856  | 66,560  | 71,884    | 3  | 6-100-7106 |
| 24 |               | 1F          | その2   | 5-321-0112 | Series1 435A00BN リコリス                | 40              | 9  | 台   | 76,300   | 82,404  | 274,680 | 296,654   | 3  | DA1-2019E  |
| 25 |               | ■1F         | その2   | 5-346-0927 | パルスチェア/ウレタンキャスター                     | 40              | 45 | 個   | 1,300    | 1,404   | 23,400  | 25,272    | 3  | U10TB171E  |
| 26 | 【貸金庫 操作室】     | ■1F         | その2   | 6-100-7107 | ノード480120 エレメント                      | 40              | 9  | 脚   | 83,200   | 89,856  | 299,520 | 323,481   | 3  | 6-100-710  |
| 27 | 【接客カウンター】     | 1F          | その2   | 5-353-1010 | KRENE/KRA-100BC PA クロス ミドル           | 40              | 8  | 脚   | 42,800   | 46,224  | 136,960 | 147,916   | 3  | 5-353-1010 |
| 28 |               | ■1F         | その2   | 6-167-2723 | ミーティングテーブルFT-1600/T1890A :           | : 40            | 2  | 台   | 93,200   | 100,656 | 74,560  | 80,524    | 3  | 6-167-2723 |
| 29 |               | 1F          | その2   | 5-321-0222 | Series1 435A00BA 可動肘 ロイヤルブ           | <sup>†</sup> 40 | 12 | 台   | 83,400   | 90,072  | 400,320 | 432,345   | 3  | DA1-2019E  |
| 30 | 【応接室一3】       | ■1F         | その2   | 6-400-3203 | テレホンスタンドTO-30SM LF                   | 40              | 2  | 台   | 34,800   | 37,584  | 27,840  | 30,067    | 3  | 6-400-320( |
| 31 |               | ■1F         | その2   | 5-321-0610 | Series1 435B00BA 可動肘 ハイシート           | 40              | 2  | 台   | 104,400  | 112,752 | 83,520  | 90,201    | 3  | DA1-2019E  |
| 32 |               | 1F          | その2   | 5-348-1053 | カリッサ/CRF-300M-WN PA 背黒T テ            | 40              | 2  | 脚   | 43,600   | 47,088  | 34,880  | 37,670    | 3  | 5-348-105( |
| 33 |               | ■2F         | その1   | 5-356-3310 | セレッツァ/SA-330ML-BS R肘付 MXブ            | i 40            | 3  | 脚   | 122,300  | 132,084 | 146,760 | 158,500   | 3  | 5-356-331( |
| 34 | 【応接室-4】       | ■2F         | その1   | 6-231-4118 | SQスツール ロータイプ クロス張り ワ・                | 40              | 3  | 脚   | 44,800   | 48,384  | 53,760  | 58,060    |    |            |
| 35 |               | ■2F         | その1   | 5-353-1010 | KRENE/KRA-100BC PA クロス ミドル           | 40              | 3  | 脚   | 42,800   | 46,224  | 51,360  | 55,468    | 3  | 5-353-101( |
| 36 | (Chrl) =      | ■2F         | その1   | 5-203-5235 | LEMNA/MT 1875 BKDF                   | 40              | 1  | 台   | 158,000  | 170,640 | 63,200  | 68,256    | 3  |            |
| 7  | LE (Ctri) ▼   | <b>—</b> OF | 7.004 | E 0E0 0070 | Lat us for once in north thought the | 10              |    | p+n | 1.41.000 | 150,000 | 000 500 | 044.004   | 0  | E 0E0 0070 |

イメージフォルダ以外の画像を使用する場合は、DB 欄を空欄にしてください。

| 込価格    | 本体金額      | 税込金額      | DB | 写真1ファイル名               | 色1                  |
|--------|-----------|-----------|----|------------------------|---------------------|
| 71,720 | 5,476,800 | 6,024,480 | 3  | 6-173-4060_IROGAE2018. | 、天板:ピュアオ            |
| 968    | 147,840   | 162,624   | 3  | U17W_COMKABAN01.JPG    | ホワイトグレ              |
| 23,100 | 5,313,000 | 5,844,300 | 3  | TIPO-2P-SX_WHKN.JPG    |                     |
|        |           |           |    | KY09-E-165.JPG         |                     |
| 71,720 | 3,129,600 | 3,442,560 | 3  | 6-173-4060_IROGAE2018. | 、天板:ピュアオ            |
| 968    | 84,480    | 92,928    | 3  | U17W_COMKABAN01.JPG    | ホワイトグレ              |
| 25,410 | 3,372,600 | 3,709,860 | 3  | U15TMMP002_2018.JPG    | 背メッシュ:ホ             |
| 83,380 | 151,600   | 166,760   |    | S-30-SV-H1100-GY24-D   | G.ipg               |
|        |           |           |    | KY09-E-165.JPG         |                     |
| 71 720 | 2 608 000 | 2 868 800 | 3  | 6-173-4060 IROGAE2018  | <u>、 天板 · ピュア</u> オ |

2-3. 項番を設定(画像リストの場合は連番、サンプルボードの場合は任意) 詳細はメイン画面説明(2.「項番」)をご覧ください

2-4. イメージ写真(図面)設定(サンプルボード) 詳細はメイン画面説明(4. イメージ写真(図面)枠作成記述)をご覧ください

2-5.「Excel 生成」ボタンを押す

# 3. 画像が出力されないときの対処法

Excel ファイルを出力されたときに、画像がうまく表示されない場合は、「結果」シートを確認して修正してください。

## 例) U07BL025D.jpg がイメージフォルダ 3 の該当場所に存在しないまま生成

| Excel生成                     | ・建物&フロア名/部屋名がヘッダに印刷されます<br>・項番に文字も入力できます<br>・DB欄の数字のイメージフォルダの画像を参照します、空欄の場合はxkmファイルと同じフォルダの画像を使います。<br>・画像が表示されない時は「結果」シートを確認してください |    |    |         |         |         |           |    |                           |     |  |  |  |  |
|-----------------------------|----------------------------------------------------------------------------------------------------|----|----|---------|---------|---------|-----------|----|---------------------------|-----|--|--|--|--|
|                             | 掛率                                                                                                    | 数量 | 単位 | 本体価格    | 税込価格    | 本体金額    | 税込金額      | DB | 写真1ファイル名                  | Ê   |  |  |  |  |
| 2 *                         |                                                                                                    |    |    |         |         |         |           | 3  | 5-353-1010_IROGAE2016.JPG |     |  |  |  |  |
|                             |                                                                                                    |    |    |         |         |         |           |    |                           |     |  |  |  |  |
| <u> ジチェア LC-71 1人用アームチェ</u> | 40                                                                                                    | 12 | 脚  | 196,000 | 211,680 | 940,800 | 1,016,064 | 3  | U14A0LIVER06_01.JPG       | 3:  |  |  |  |  |
| ジテーブル コーナーテーブル L(           | 40                                                                                                    | 4  | 脚  | 107,600 | 116,208 | 172,160 | 185,932   | 3  | U14A0LIVERT_01.JPG        |     |  |  |  |  |
| ル/HZL-130MBS-N 4本脚肘付N       | . 40                                                                                                    | 9  | 脚  | 59,900  | 64,692  | 215,640 | 232,891   | 3  | 存在しない画像.jpg               | 7   |  |  |  |  |
| シュテーブルMR-2B Βφ600 SN        | 40                                                                                                    | 3  | 台  | 62,200  | 67,176  | 74,640  | 80,611    | 3  | 6-450-3274_IROGAE2018.JPG | . 🗦 |  |  |  |  |
| ル/HZL-100MBS-N 4本脚MG塗       | 40                                                                                                    | 2  | 脚  | 57,100  | 61,668  | 45,680  | 49,334    | 3  |                           | 7   |  |  |  |  |
| /ァ/SA-330ML-BS R肘付 MXブ      | 40                                                                                                    | 9  | 脚  | 122,300 | 132,084 | 440,280 | 475,502   | 3  | 5-356-3310_IROGAE2018.JPG | . 7 |  |  |  |  |
| チェア/ウレタンキャスター               | 40                                                                                                    | 45 | 個  | 1,300   | 1,404   | 23,400  | 25,272    | 2  |                           | Ŧ   |  |  |  |  |
| ール ロータイプ クロス張り ワイ           | 40                                                                                                    | 9  | 脚  | 44,800  | 48,384  | 161,280 | 174,182   | 3  | U07BL025D.JPG             | 3:  |  |  |  |  |

 $\downarrow$ 

| ◆画像が見つからない                                                                         |   |  |  |  |  |  |  |  |  |  |  |  |
|------------------------------------------------------------------------------------|---|--|--|--|--|--|--|--|--|--|--|--|
| C:¥Jupiter2¥img3¥img1¥存¥在し¥存在しない画像.jpg<br>C:¥Jupiter2¥img3¥img1¥U¥07¥U07BL025D.JPG |   |  |  |  |  |  |  |  |  |  |  |  |
| C:¥Jupiter2¥img3¥col¥U07BL049D.JPG<br>C:¥Jupiter2¥img3¥col¥U07BL049D.JPG           | Η |  |  |  |  |  |  |  |  |  |  |  |
| C:¥Jupiter2¥img3¥col¥U07BL049D.JPG                                                 |   |  |  |  |  |  |  |  |  |  |  |  |
|                                                                                    |   |  |  |  |  |  |  |  |  |  |  |  |
|                                                                                    |   |  |  |  |  |  |  |  |  |  |  |  |
|                                                                                    | H |  |  |  |  |  |  |  |  |  |  |  |
|                                                                                    | - |  |  |  |  |  |  |  |  |  |  |  |
|                                                                                    |   |  |  |  |  |  |  |  |  |  |  |  |
| ◆ 画像読み込みエラー (CMYK形式かもしれません)                                                        |   |  |  |  |  |  |  |  |  |  |  |  |
|                                                                                    |   |  |  |  |  |  |  |  |  |  |  |  |
|                                                                                    |   |  |  |  |  |  |  |  |  |  |  |  |
|                                                                                    |   |  |  |  |  |  |  |  |  |  |  |  |
|                                                                                    |   |  |  |  |  |  |  |  |  |  |  |  |
|                                                                                    | - |  |  |  |  |  |  |  |  |  |  |  |
|                                                                                    |   |  |  |  |  |  |  |  |  |  |  |  |
|                                                                                    | - |  |  |  |  |  |  |  |  |  |  |  |
|                                                                                    |   |  |  |  |  |  |  |  |  |  |  |  |
|                                                                                    |   |  |  |  |  |  |  |  |  |  |  |  |
|                                                                                    |   |  |  |  |  |  |  |  |  |  |  |  |
| ▶ ▶ メイン 結果 (カォーマット /設定 / 2)                                                        | - |  |  |  |  |  |  |  |  |  |  |  |
|                                                                                    |   |  |  |  |  |  |  |  |  |  |  |  |

なお、「写真1ファイル名」が空欄の場合は、「結果」シートにも表示されないので注意してください。

「結果」シートでは以下の点を確認してください

#### ◆画像が見つからない…の場合

- 1. イメージフォルダの設定が正しいか確認する メイン画面説明(1.イメージフォルダ設定)を確認してください
- 2. イメージフォルダ内に画像が正しく入っているか確認する Jupiter本体のマニュアルを確認の上、画像ファイルをイメージフォルダに入れてください。(画像の更 新がされていない可能性もあります)
- (イメージフォルダ以外の画像を使う場合)JupiterPrint マクロファイルと使用したい画像ファイルを 「同じフォルダ」に入れる メイン画面説明(1.イメージフォルダ設定)を確認してください
- **4. イメージフォルダ以外の画像ファイルを使う場合、DB 欄は「空白」にする** <u>使い方(2. 商品一覧を Jupiter 本体のリストからコピー)</u>を確認してください

#### ◆画像読み込みエラー…の場合

 ① DB 以外の画像ファイルを使う場合、ファイル名は「25 バイト」までです ※全角文字1文字2バイト、半角文字1文字1バイトとして計算 (拡張子は含みません。スペースは文字数に含みます)

例:

S-30-SV-H1100-GY24-DG.jpg …21 バイト →OK SCAENA 取り付け金具.jpg …19 バイト →OK 陳列什器棚板(ステージ)598G-49965-1 …36 バイト →読み込みエラー

バイト数の確認は以下のサイトなどをお使いください 文字数カウント <u>https://www.luft.co.jp/cgi/str\_counter.php</u>

② 使えるのは jpg ファイルのみです

ごくまれに png ファイルなのにも関わらず拡張子が jpg のものがあるので、 おかしいなと思ったら、一度ペイントなどで開いて別名保存で jpg として保存し直してください。(毎回 調べるより早いです)

# 4. サンプルボード:フォーマット編集(設定)方法

JupiterPrint から出力されるサンプルボードのデフォルトサイズは 2x5(10 アイテム)ですが、 フォーマットを編集することで、2x6、3x6 などの形で出力することができます。設定によっては Jupiter 本体では用意されていないフォーマットを作成することもできます。

編集するのは「フォーマット」「設定」シート 画面説明のあと、実際に 3x6(18 マス)のサンプルボードフォーマットを例として作成します

#### ◆設定画面説明

まずデフォルトの「フォーマット」「設定」シートの関係性を図示したものが以下のものになります

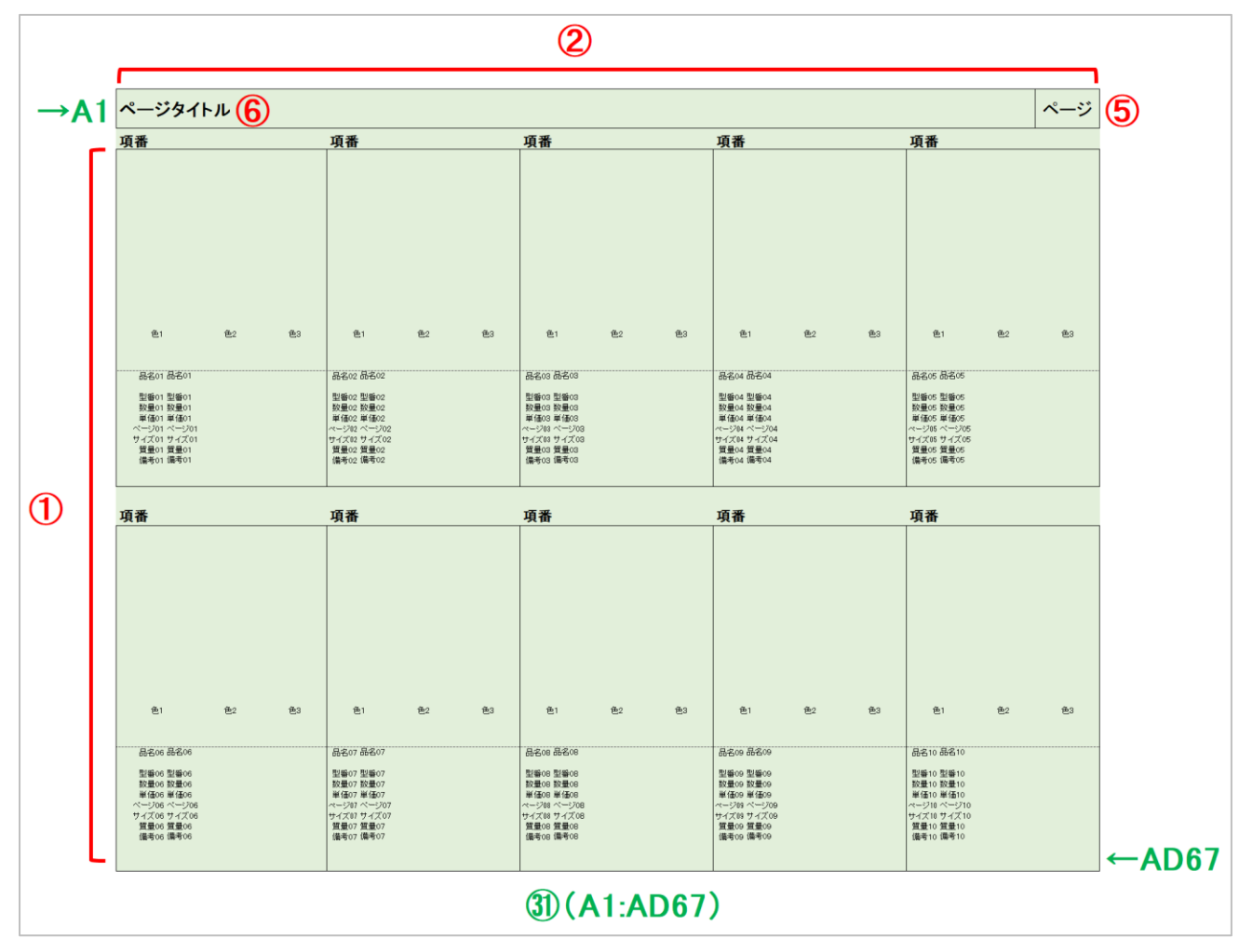

「フォーマット」シート(全体像)

「フォーマット」シート(最初のアイテムだけを拡大)

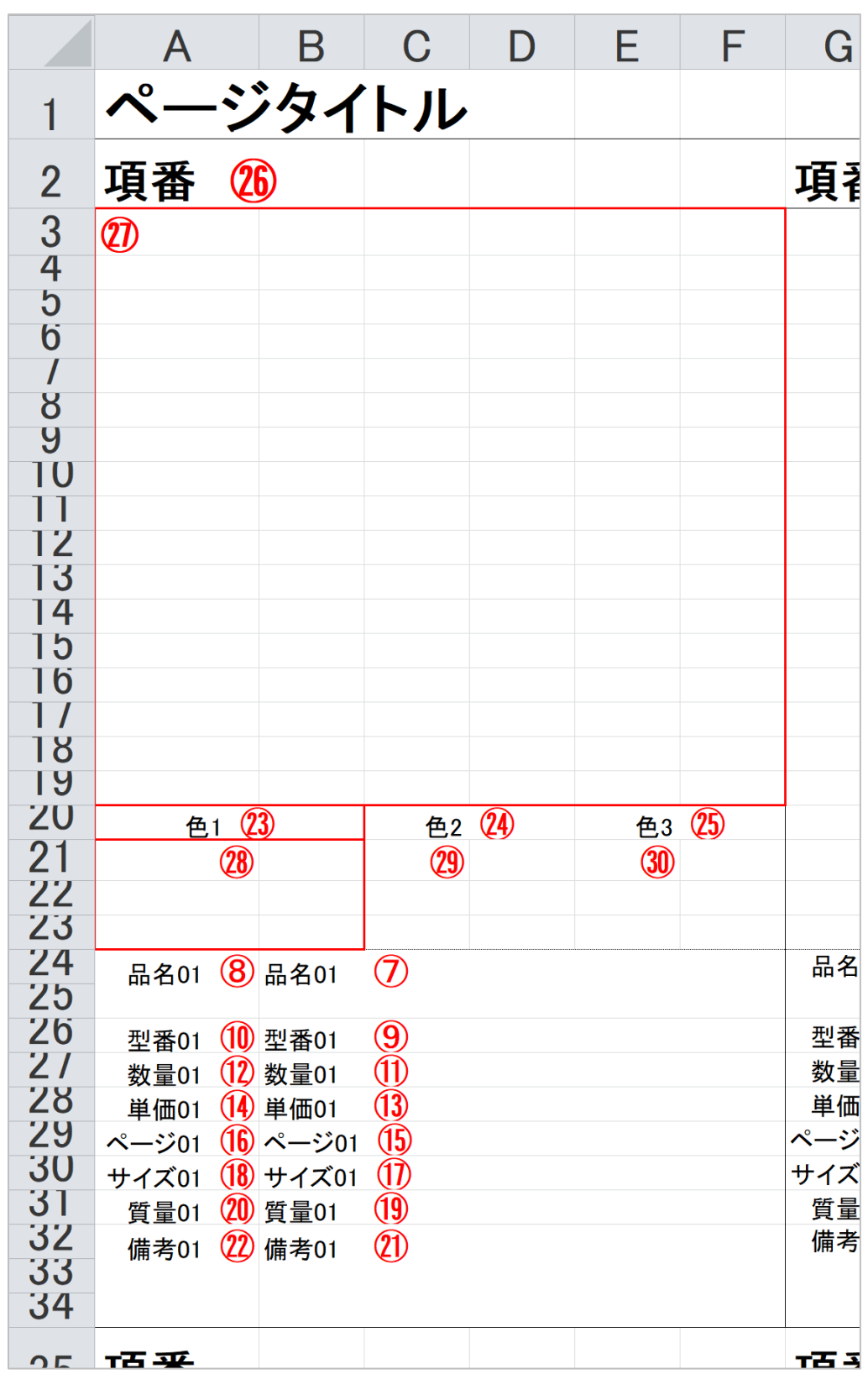

# 「設定」シート

| ■基本フォーマット                                  |     |             |            |            |         |        |           |                         |
|--------------------------------------------|-----|-------------|------------|------------|---------|--------|-----------|-------------------------|
| アイテム行(縦)数                                  |     | 2           | 1          |            | クリアするセ  | ル範囲    |           |                         |
| アイテム列(横)数                                  |     | 5           | 2          |            | A1:AD67 |        | 31)       |                         |
| アイテムの行(縦)間隔                                |     | 33          | 3          |            | テンプレート  | の文字を残  | すときは空     | 欄                       |
| アイテムの列(横)間隔・印刷範囲列数                         |     | 6           | 4          |            | 複数範囲指定  | 定の書き方  | →A1:E10,0 | G1:K10                  |
|                                            |     |             | 0          |            |         |        |           |                         |
| ■ページ                                       |     |             |            |            |         |        |           |                         |
|                                            | 位置  |             |            |            | 改ページをノ  | 、れるアイラ | 「ム行数」     |                         |
| ページ番号                                      | AC1 |             | <b>(5)</b> |            |         |        |           |                         |
| ページタイトル(ヘッダ)<br>(建物&フロアタ / 部屋名)            | A1  |             | 6          |            | 空欄の場合   | 印刷範囲設  | 定を行わな     | <i>c</i> l <sup>v</sup> |
|                                            |     |             |            |            |         |        |           |                         |
| ■最初のアイテム                                   | ★:内 | 容連結如        | □理済        |            |         |        |           |                         |
|                                            | 位置  |             | ラベル        | レ位置        | ラベル文字   | ラベルのみ  | →不要な場     | 合はラベル化                  |
| 品名                                         | B24 | $\bigcirc$  | A24        | 8          | 品名:     |        |           |                         |
| 型番                                         | B26 | 9           | A26        | (10)       | 型番:     |        |           |                         |
| ★数量単位                                      | B27 | (1)         | A27        | (12)       | 数量:     |        |           |                         |
| ★単価(税込単価)                                  | B28 | (13)        | A28        | 14         | 単価:     |        |           |                         |
| メーカー                                       |     |             |            |            | メーカー:   |        |           |                         |
| カタログページ                                    | B29 | (15)        | A29        | (16)       | ページ:    |        |           |                         |
| 本体サイズ                                      | B30 | 1           | A30        | (18)       | サイズ:    |        |           |                         |
| 質量                                         | B31 | (19)        | A31        | 20         | 質量:     |        |           |                         |
| ★備考(DB備考+ユーザー備考)                           | B32 | <b>(21)</b> | A32        | 22         | 備考:     |        |           |                         |
| 色1                                         | A20 | 23          |            |            |         |        |           |                         |
| 色2                                         | C20 | 24          |            |            |         |        |           |                         |
| 色3                                         | E20 | <b>25</b>   |            |            |         |        |           |                         |
| 項番                                         | A2  | <b>26</b>   |            |            |         |        |           |                         |
| 掛率                                         |     |             |            |            |         |        |           |                         |
| 数量                                         |     |             |            |            |         |        |           |                         |
| 単位                                         |     |             |            |            |         |        |           |                         |
| 本体単価                                       |     |             |            |            |         |        |           |                         |
| 税込単価                                       |     |             | _          |            |         |        |           |                         |
| 本体合計金額                                     |     |             |            |            |         |        |           |                         |
| 税込合計金額                                     |     |             |            |            |         |        |           |                         |
|                                            | エト  | いま          | /二米山/      | (2014)     | 回粉(塔)   | 7-332  |           |                         |
|                                            |     |             |            | 、和此)<br>17 | 2月女(預)  | 10     |           |                         |
| 子吴凹修<br>A1面佈                               | A3  |             |            | 17         | 0       | 10     |           |                         |
| □□◎<br>あ 2 両 / 角                           | A21 | <u>(0)</u>  |            | 3          | 2       | 2      |           |                         |
| 巴 <b>仁</b> 四修<br>                          | C21 | 20          |            | 3          | 2       | 2      |           |                         |
| 「四」「「「」」の「「」」「」」で、「」」で、「」」で、「」」で、「」」で、「」」で | E21 | SU          |            | 3          | 2       | 2      |           |                         |

#### 「設定シート」説明

■基本フォーマット

- アイテム行(縦)数 縦に並べるアイテム数。デフォルトは 2x5 のため、2 が入っています
- ② アイテム列(横)数 横に並べるアイテム数。デフォルトは 2x5 のため、5 が入っています
- ③ アイテムの行(縦)間隔 ひとつのアイテムの高さ設定。デフォルトでは 2~34 行目の 33 マスを使用しているので、33 が入っ ています
- ④ アイテムの列(横)間隔・印刷範囲列数
   ひとつのアイテムの幅設定。デフォルトでは A~F(最初のアイテムの場合)の6マスを使用しているので、
   6が入っています

■ページ

⑤ ページ番号

ページ番号が入ります(=シート番号)

⑥ ページタイトル

「メイン」シートの建物&フロア名と部屋名が入ります 表示のされかたは「建物&フロア名 / 部屋名」となります。(部屋名が入っていなければ/ 部屋名の部 分は表示されません)

■最初のアイテム

最初のアイテムで位置決めをしたあとは、基本フォーマットで設定した間隔に応じて自動的にマクロがデータ を入れ込んでいきます

- ⑦品名
- ⑧ 品名ラベル

⑧の位置に「ラベル文字」で設定した文言(デフォルトでは品名:)が入り、⑦の位置に「メイン」シートで設定したアイテムの品名が入ります。

以下、 9~20(型番~備考)まで同様のパターンでデータが入れ込まれていきます。

「★:内容連結処理済」というのは、データを入れ込む前に「メイン」シート上で別のセルに入っているデータ をマクロが自動的に連結していることを指します。

★数量単位 =「数量」+「単位」

★単価(税込単価) =「本体価格」+「税込価格」

★備考(DB 備考+ユーザー備考) = 「DB 備考」+「ユーザー備考」

#### 3~25 色1~3

色名が入ります

後述する色画像の枠設定(図~③)で「列数(横)」が2に設定されているため、 幅2マスが確保されています

26 項番

「メイン」シートの「項番」に記入した文字列が表示されます。数字以外も可能です

27 写真画像

⑦に設定したセルを基準に「行数(縦)」「列数(横)」の分だけ写真画像の枠が確保されます マージンの値を小さくすると、枠線に画像がかかって消えてしまうのでほどほどに設定してください

②~③ 色1画像~色3画像
 ②写真画像と同様に、設定したセルを基準に枠が確保されます

#### ③ クリアするセル範囲

JupiterPrint が Excel を出力する際に、フォーマットにある罫線を除いた文字情報を 一度消してから、設定したセルに必要なデータを入れ込んでいきます。 画像例では、左上(A1)右下(AD67)を両端とした緑色になっている範囲に入っている 文字情報を消すように指定しています

## ◆設定方法

ここでは例として、Jupiter 本体で Excel ファイル 3x6(18 アイテム)を出力したときとほぼ同じような形 になるように設定を変更していきながら設定方法を解説します

## 完成形(Jupiter 本体で出力した Excel ファイル)

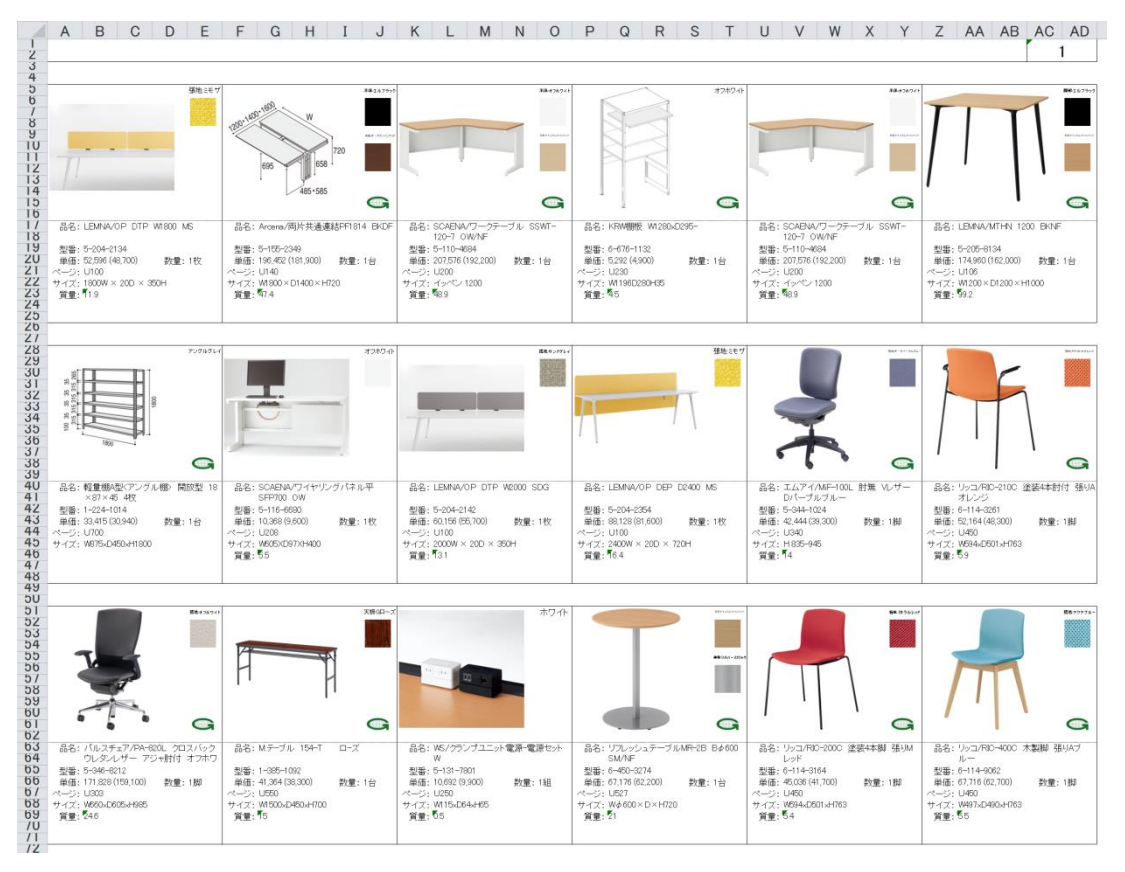

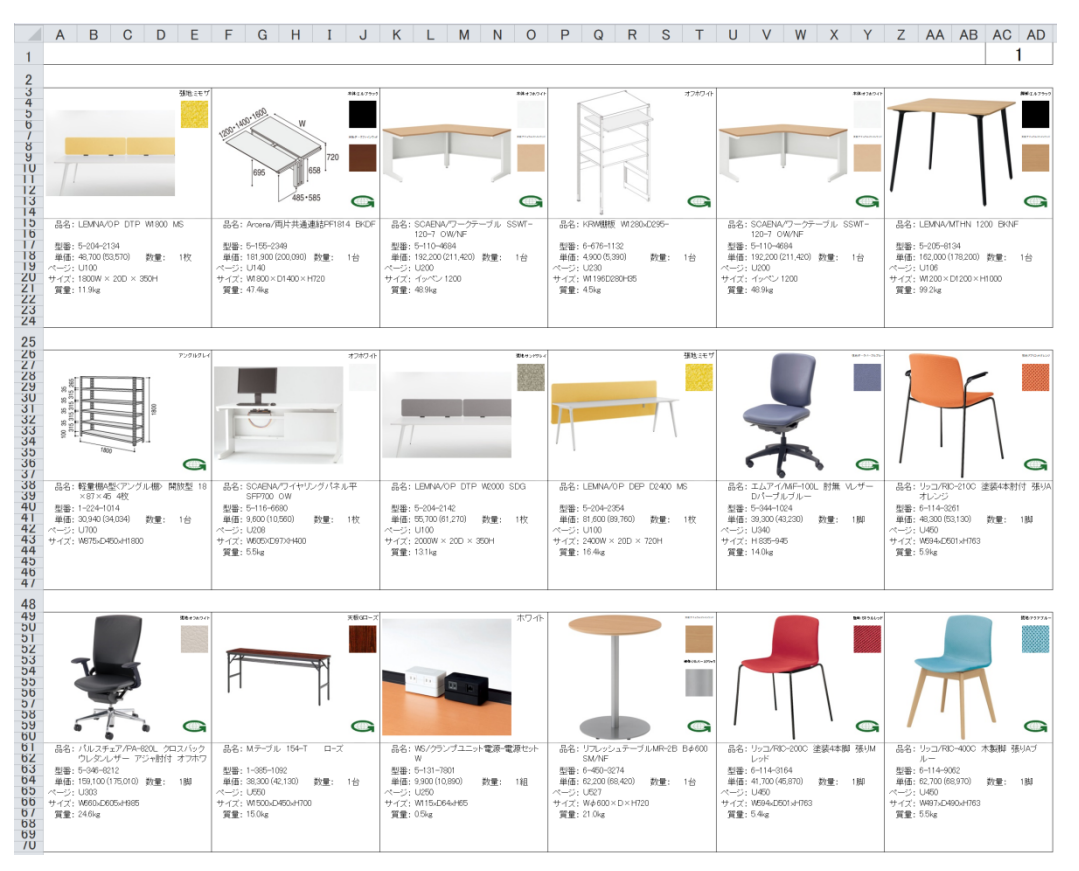

## 完成形(JupiterPrint で出力した Excel ファイル)

## 完成形(JupiterPrint上の「フォーマット」シート)

| A B<br>ページタイ                          | ィーレ           | E            | F                      | G                     | Н | 1       | J              | К                                       | L                     | М                                | N    | 0    | Р                                        | Q                     | R | S            | T            | U                              | V                     | W | X    | Ŷ        | Ζ                     | AA                    | AB | AC<br>~-    | AL<br>-ジ |
|---------------------------------------|---------------|--------------|------------------------|-----------------------|---|---------|----------------|-----------------------------------------|-----------------------|----------------------------------|------|------|------------------------------------------|-----------------------|---|--------------|--------------|--------------------------------|-----------------------|---|------|----------|-----------------------|-----------------------|----|-------------|----------|
| 項番                                    |               |              | 項番                     |                       |   |         |                | 項番                                      |                       |                                  |      |      | 項番                                       |                       |   |              |              | 項番                             |                       |   |      |          | 項番                    |                       |    |             |          |
|                                       |               | 色            |                        |                       |   |         | 色1             |                                         |                       |                                  |      | 色    |                                          |                       |   |              | 色1           |                                |                       |   |      | 色1       |                       |                       |    |             | 色1       |
|                                       |               | 色2           |                        |                       |   |         | 色2             |                                         |                       |                                  |      | 色2   |                                          |                       |   |              | 色2           |                                |                       |   |      | 色2       |                       |                       |    |             | 色2       |
|                                       |               |              |                        |                       |   |         |                |                                         |                       |                                  |      |      |                                          |                       |   |              |              |                                |                       |   |      |          |                       |                       |    |             |          |
|                                       |               | 色3           |                        |                       |   |         | 色3             |                                         |                       |                                  |      | 色3   |                                          |                       |   |              | 色3           |                                |                       |   |      | 色3       |                       |                       |    |             | 色3       |
| 0.000 0.000                           |               |              | 8.000                  | 8.4.00                |   |         |                |                                         |                       |                                  |      |      | 0.004                                    |                       |   |              |              | 8.000                          | n.c.or                |   |      |          | 8.4.00                | 0.000                 |    |             |          |
| 응용이 응용이<br>된용이 친물이                    |               |              | 8名(2<br>型集()2          | 品名(12<br>型番(12        |   |         |                | 응원03<br>전품03                            | 品名03<br>秋澤03          |                                  |      |      | 品名04<br>创新04                             | 品名04<br>型書04          |   |              |              |                                | 品名(15<br>型番(15        |   |      |          | 品名06<br>製業06          | 設備206<br>数備06         |    |             |          |
| 単価01 単価01<br>ページ01 ページ01              | 對量01          | 数量01         | 単価02<br>ページ02          | 単価02<br>ページ02         |   | 数量02    | 附量02           | 単価03<br>ページ03                           | 単価03<br>ページ03         |                                  | 数量03 | 数量03 | 単価04<br>ページ04                            | 単価04<br>ページ04         |   | 数量04         | 数量04         | 単価05<br>ページ05                  | 単価05<br>ページ05         |   | 数量05 | 数量05     | 単価06<br>ページ06         | 単価06<br>ページ05         |    | <u>教量06</u> | 数量05     |
| サイズ01 サイズ01<br>常量01 常量01              |               |              | サイズ02                  | サイズ02                 |   |         |                | サイズ03                                   | サイズ03<br>営業ma         |                                  |      |      | サイズ04<br>知奈の4                            | サイズ04<br>営業04         |   |              |              | サイズ05 間景の5                     | サイズ05 営業(65           |   |      |          | サイズ06 変更06            | サイズ06<br>営業06         |    |             |          |
| 備考01 備考01                             |               |              | 備考02                   | 資量02<br>備考02          |   |         |                | 備考03                                    | 偏考03<br>偏考03          |                                  |      |      | 資量04<br>備考04                             | 資金04<br>備考04          |   |              |              | 廣重05<br>備考05                   | 資量05<br>備考05          |   |      |          | 備考06                  | 資量00<br>備考06          |    |             |          |
| 項番                                    |               |              | 項番                     |                       |   |         |                | 項番                                      |                       |                                  |      |      | 項番                                       |                       |   |              |              | 項番                             |                       |   |      |          | 項番                    |                       |    |             |          |
|                                       |               | 色1           |                        |                       |   |         | 色1             |                                         |                       |                                  |      | 色!   |                                          |                       |   |              | 色1           |                                |                       |   |      | 色1       |                       |                       |    |             | 色1       |
|                                       |               | 色2           |                        |                       |   |         | 色2             |                                         |                       |                                  |      | (B2  |                                          |                       |   |              | 色2           |                                |                       |   |      | 色2       |                       |                       |    |             | 色2       |
|                                       |               |              |                        |                       |   |         |                |                                         |                       |                                  |      |      |                                          |                       |   |              |              |                                |                       |   |      |          |                       |                       |    |             |          |
|                                       |               | 色3           |                        |                       |   |         | 色3             |                                         |                       |                                  |      | 色3   |                                          |                       |   |              | 色3           |                                |                       |   |      | 色3       |                       |                       |    |             | 色3       |
| 暴名07 最名07 最名08 最名08                   |               |              | 品名09                   | 品名09                  |   |         |                | 品名10                                    | 品名10                  |                                  |      |      | 品名11                                     | 品名11                  |   |              |              | 品名12                           | 品名12                  |   |      |          |                       |                       |    |             |          |
| 型番07 型番07<br>単価07 単価07                | <b>2行間</b> 07 | <b>2</b> 22日 | 型番08<br>単価08           | 型番08<br>単価08          |   | 2/mos 8 | 27 <b>8</b> 08 | 1 1 2 2 2 2 2 2 2 2 2 2 2 2 2 2 2 2 2 2 |                       | 型番10 型番10<br>単価10 単価10 数量10 数量10 |      |      | 型番11型番11 型番11 型量<br>単価11単価11 数量11 数量11 単 |                       |   |              | 型番12<br>単価12 | 2番12型番12<br>単価12単価12 数量12 数量12 |                       |   |      |          |                       |                       |    |             |          |
| ページ07 ページ07                           |               |              | ~-208                  | ~508                  |   |         |                | ~                                       | ~-509                 |                                  |      |      | ページ10                                    | ~-510                 |   |              |              | ~-911                          | ~-511                 |   |      | p regain | ~                     | ~-5/12                |    |             |          |
| 94207 94207<br>質量07 質量07<br>備考07 備考07 |               |              | 947,08<br>質量08<br>備考08 | サイス08<br>質量08<br>備考08 |   |         |                | サイス09<br>質量09<br>備考09                   | サイス09<br>質量09<br>備考09 |                                  |      |      | サイス10<br>質量10<br>備考10                    | サイス10<br>質量10<br>備考10 |   |              |              | 受4次11<br>質量11<br>備考11          | サイス11<br>質量11<br>備考11 |   |      |          | サイス12<br>質量12<br>備考12 | サイス12<br>質量12<br>備考12 |    |             |          |
| 項番                                    |               |              | 項番                     |                       |   |         |                | 項番                                      |                       |                                  |      |      | 項番                                       |                       |   |              |              | 項番                             |                       |   |      |          | 項番                    |                       |    |             |          |
|                                       |               | 色            |                        |                       |   |         | 色1             |                                         |                       |                                  |      | 色    |                                          |                       |   |              | 色1           |                                |                       |   |      | 色1       |                       |                       |    |             | 色1       |
|                                       |               | 色2           |                        |                       |   |         | 色2             |                                         |                       |                                  |      | 色2   |                                          |                       |   |              | 色2           |                                |                       |   |      | 色2       |                       |                       |    |             | 色2       |
|                                       |               |              |                        |                       |   |         |                |                                         |                       |                                  |      |      |                                          |                       |   |              |              |                                |                       |   |      |          |                       |                       |    |             |          |
|                                       |               | 色3           |                        |                       |   |         | 色3             |                                         |                       |                                  |      | 色3   |                                          |                       |   |              | 色3           |                                |                       |   |      | 色3       |                       |                       |    |             | 色3       |
| 무호19 무호19                             |               |              | 見名14                   | 見名14                  |   |         |                | 品名15                                    | 見名15                  |                                  |      |      | 見名16                                     | 見全16                  |   |              |              | 見夕17                           | 見全17                  |   |      |          | 見交18                  | 見空18                  |    |             |          |
| 회율13 초종13                             |               |              | 型番14                   | 型筆14                  |   |         |                | 10년10<br>좌종15                           | 화810<br>型番15          |                                  |      |      | BHB10<br>킾돌16                            | <u> </u> 말동16         |   |              |              | 型番17                           | 型番17                  |   |      |          | 型番18                  | 型番18                  |    |             |          |
| 単価13 単価13<br>ページ13 ページ13              | 数量13          | 数量13         | 単価14<br>ページ14          | 単価14<br>ページ14         |   | 数量14 3  | 数量14           | 単価15<br>ページ15                           | 単価15<br>ページ15         |                                  | 数量15 | 数量15 | 単価16<br>ページ16                            | 単価16<br>ページ16         |   | <u>教</u> 量16 | <u>教</u> 量16 | 単価17<br>ページ17                  | 単価17<br>ページ17         |   | 数量17 | 数量17     | 単価18<br>ページ18         | 単価18<br>ページ18         |    | 對量18        | 数量18     |
| 91人13 サ1人13<br>質量13 質量13              |               |              | ·デイス14<br>質量14         | ッ1ス14<br>質量14         |   |         |                | サイス15 質量15                              | ッイスID<br>質量15         |                                  |      |      | サイス16<br>質量16                            | ッイス16<br>質量16         |   |              |              | 1974ス17<br>質量17                | ッイス17<br>質量17         |   |      |          | 9-1人18<br>質量18        | ッイス18<br>質量18         |    |             |          |
| 備考13 備考13                             |               |              | 爆考14                   | 還考14                  |   |         |                | 佛考15                                    | 備考15                  |                                  |      |      | 備考16                                     | 備考16                  |   |              |              | 備考17                           | 備考17                  |   |      |          | 備考18                  | 備考18                  |    |             |          |

「フォーマット」シートのレイアウトを変更する
 出力したいレイアウトに変更
 (Excel で表を作成・編集する作業と同じです)

この例のように、すでに存在するレイアウトに合わせる場合は、その Excel ファイルからレイアウトをコ ピーしてしまうのも楽です。

ここでは、Jupiterで出力した Excel ファイルのレイアウトをコピーしてフォーマットを変更しています。

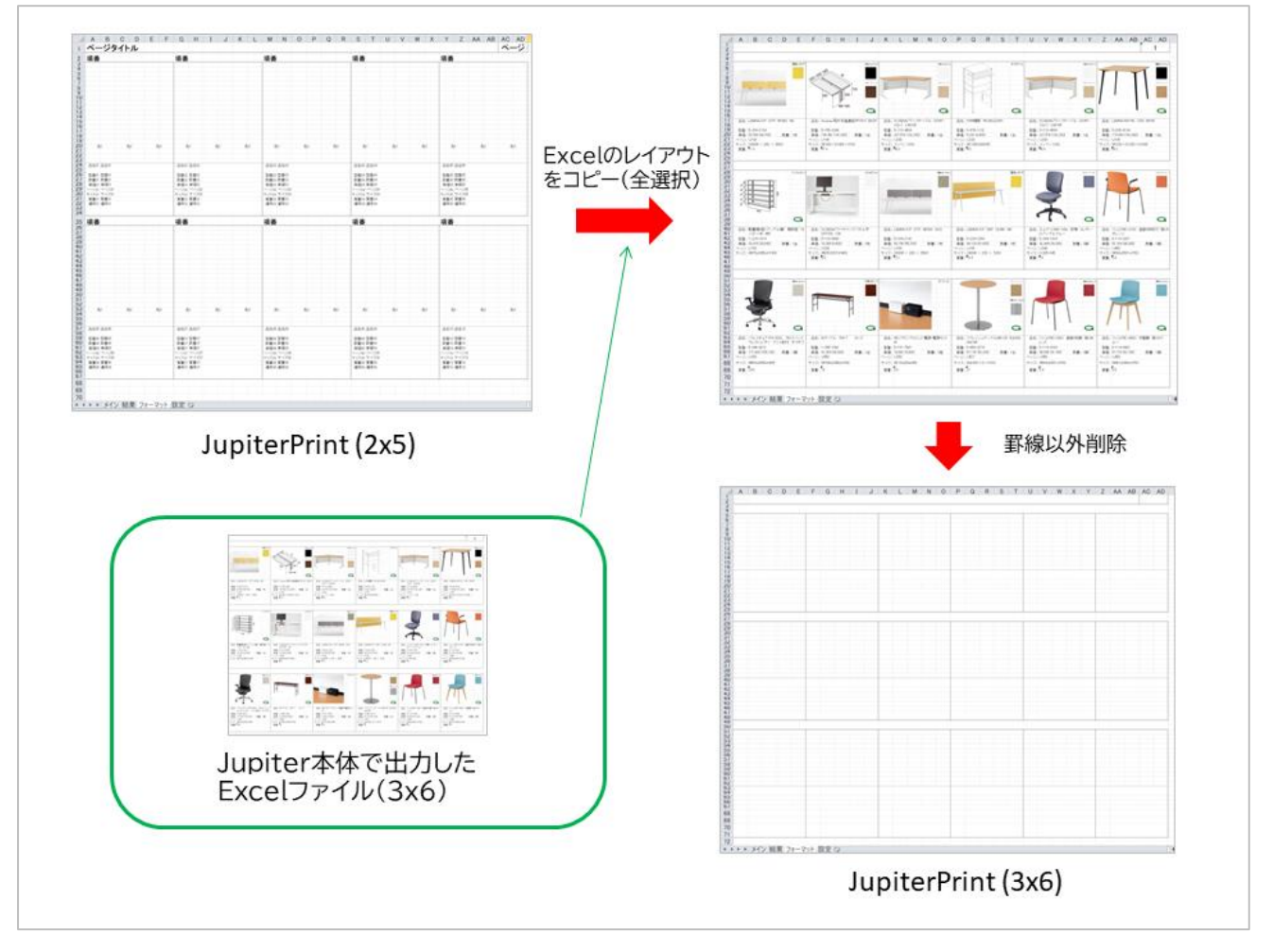

この際に、もともとフォーマット上にあった、「ページタイトル」「項番」「品名01」「型番02」のような文言がな くとも機能はします(何が入っていても出力前に消去されるため)が、レイアウト構成の理解のために記入を しておくことを推奨します。

## 2.「フォーマット」シート内のデータを入れたい位置を「設定」シートで指定する

#### 「フォーマット」シート(全体像)

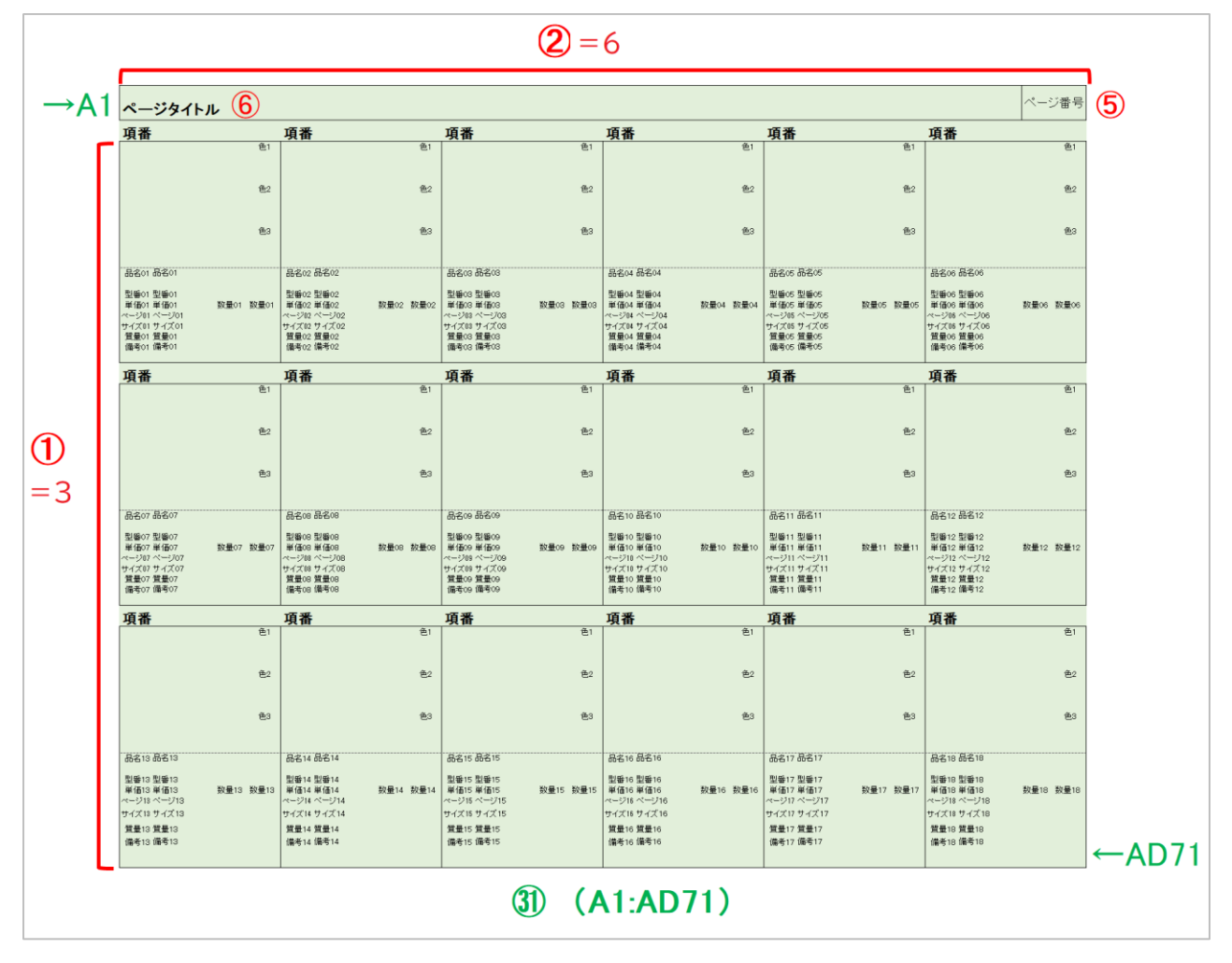

「フォーマット」シート(最初のアイテムだけを拡大)

|        | А          | В         | С    | D       | E         |
|--------|------------|-----------|------|---------|-----------|
| 1      | ページ        | ジタイト      | ル    |         |           |
| 3      | 百釆         | <b>26</b> |      |         |           |
| 4<br>n | - 児田       |           |      |         |           |
| J      | 27) (12x4) |           |      |         | 色1 23     |
| 0      |            |           |      |         | 28        |
|        |            |           |      |         | (3x1)     |
| ð      |            |           |      |         |           |
| 9      |            |           |      |         | 色2 24     |
| 10     |            |           |      |         | 29        |
|        |            |           |      |         |           |
| ΙZ     |            |           |      |         |           |
| Iک     |            |           |      |         | 色3 25     |
| 14     |            |           |      |         | 30        |
| 15     |            |           |      |         |           |
| 10     |            |           |      |         |           |
| /      | 品名01       | ⑧ 品名01    | 7    |         |           |
| 18     |            |           |      |         |           |
| 19     | 型番01       | 10 型番01   | 9    |         |           |
| 20     | 単価01       | 14 単価01   | (13) | 数量01 12 | 数量01 (11) |
| 21     | ページ01      | 16ページ01   | (15) |         |           |
| 22     | サイズ01      | 18 サイズ01  | 1    |         |           |
| 23     | 質量01       | 20 質量01   | 19   |         |           |
| 24     | 備考01       | 22 備考01   | 21)  |         |           |
| 25     |            |           |      |         |           |
| 20     |            |           |      |         |           |

### 「設定」シート(赤字…変更箇所)

| ■基本フォーマット          |     |                       |              |      |         |        |                  |             |
|--------------------|-----|-----------------------|--------------|------|---------|--------|------------------|-------------|
| アイテム行(縦)数          |     | 3                     | 1            |      | クリアするセ  | ル範囲    |                  |             |
| アイテム列(横)数          |     | 6                     | (2)          |      | A1:AD71 |        | (31)             |             |
| アイテムの行(縦)間隔        |     | 23                    | <b>③</b>     |      | テンプレート  | の文字を残  | すときは空            | 欄           |
| アイテムの列(横)間隔・印刷範囲列数 |     | 5                     | <b>(4)</b>   |      | 複数範囲指定  | 定の書き方  | →A1:E10.0        | G1:K10      |
|                    |     |                       | •            |      |         |        | ,                |             |
| ■ページ               |     |                       |              |      |         |        |                  |             |
|                    | 位置  |                       |              |      | 改ページをノ  | 、れるアイテ | ム行数              |             |
| ページ番号              | AC1 |                       | <b>(5)</b>   |      |         |        |                  |             |
| ページタイトル(ヘッダ)       | ۸1  |                       |              |      | 空欄の場合   | 印刷範囲設  | 定を行わな            | <b>よし</b> ヽ |
| (建物&フロア名 / 部屋名)    | A1  |                       | $\mathbf{O}$ |      |         |        |                  |             |
|                    |     |                       |              |      |         |        |                  |             |
| ■最初のアイテム           | ★:内 | 容連結ע                  | し 埋済         | /上 空 |         |        | · <b>一</b> 王 4 4 | ~ 나는 것 !! / |
|                    | 包直  |                       | ラヘル          |      | ラヘル文字   | ラヘルのみ  | * か安な场           | 合はフヘル位      |
| 品名                 | B17 | $\underbrace{()}{()}$ | A17          | 8    | 品名:     |        |                  |             |
| 型番                 | B19 | (9)                   | A19          | (10) | 型番:     |        |                  |             |
| ★数量単位              | E20 | (1)                   | D20          | (12) | 数量:     |        |                  |             |
| ★単価(税込単価)          | B20 | (13)                  | A20          | (14) | 単価:     |        |                  |             |
| メーカー               |     |                       |              |      | メーカー:   |        |                  |             |
| カタログページ            | B21 | (15)                  | A21          | (16) | ページ:    |        |                  |             |
| 本体サイズ              | B22 | 1                     | A22          | (18) | サイズ:    |        |                  |             |
| 質量                 | B23 | (19)                  | A23          | 20   | 質量:     |        |                  |             |
| ★備考(DB備考+ユーザー備考)   | B24 | <b>(21)</b>           | A24          | 22   | 備考:     |        |                  |             |
| 色1                 | E5  | <b>(23)</b>           |              |      |         |        |                  |             |
| 色2                 | E9  | 24                    |              |      |         |        |                  |             |
| 色3                 | E13 | 25                    |              |      |         |        |                  |             |
| 項番                 | A3  | (26)                  |              |      |         |        |                  |             |
| 掛率                 |     |                       |              |      |         |        |                  |             |
| 数量                 |     |                       | /            |      |         |        |                  |             |
| 単位                 |     |                       |              |      |         |        |                  |             |
| 本体単価               |     |                       |              |      |         |        |                  |             |
| 税込単価               |     |                       |              |      |         |        |                  |             |
| 本体合計金額             |     |                       | _            |      |         |        |                  |             |
| 税込合計金額             |     |                       |              |      |         |        |                  |             |
|                    |     |                       |              |      |         | • * .  |                  |             |
|                    | 左上( | 立直                    | 行数(          | (縦)  | 列致(横)   | マージン   |                  |             |
| 与具曲像               | A5  |                       |              | 12   | 4       | 2      |                  |             |
| 色1画像               | E6  | (28)                  |              | 3    | 1       | 2      |                  |             |
| 色2画像               | E10 | <b>29</b>             |              | 3    | 1       | 2      |                  |             |
| 色3画像               | E14 | 30                    |              | 3    | 1       | 2      |                  |             |

#### 「設定シート」説明

■基本フォーマット

- アイテム行(縦)数 3x6のため、3
- アイテム列(横)数 3x6のため、6
- 3 アイテムの行(縦)間隔
   3~25 行目の 23 マスを使用しているので、23
- ④ アイテムの列(横)間隔・印刷範囲列数 A~D(1アイテム目の場合)の4マスを使用しているので、4
- ■ページ
- ⑤ ページ番号(位置指定のみ)
- ⑥ ページタイトル

Jupiter で出力したファイルに合わせると文字が隠れたので、隣のセルと結合済

■最初のアイテム

⑦~②(品名~備考)まで画像のとおりセルを指定 ①②(数量)の位置がデフォルトから変わっていますが、「設定」シート上の指定方法はほかと変わりません

②~② 色1~3(色名)

こちらも位置が変わっていますが指定方法はほかと変わりません

- 20 項番(位置指定のみ)
- ⑦ 写真画像 「行数(縦)」「列数(横)」の指定が変更されています(12x4) マージンの値は実際に出力して調整することを推奨します
- ③ 色1画像~色3画像
   「行数(縦)」「列数(横)」の指定が変更されています(3x1)
- ③ クリアするセル範囲

全体の大きさが変更になったため、指定も変更されています

TIPS

 ✓ <u>作ったフォーマットを使う際の注意点</u> 新しく作ったフォーマットも、デフォルトのフォーマットと同様の使い方で機能します。 上記の例のように、レイアウトを大きく変更した場合は、イメージ写真(図面)枠を作成する際の枠の大き さも変更になるので確認してください。 イメージ写真(図面)枠の位置のコントロール自体は、「メイン」シートで行います(<u>1-4.イメージ写真(図</u> <u>面)枠作成記述</u>)

 ✓ 「フォーマット」シートのデザインカスタマイズ 例ではデフォルトのまま使用していましたが、Excel ができる範囲でのデザインのカスタマイズは可能 です。(罫線、フォントファミリー・フォントサイズ・フォントカラーなど)
 「設定」シートで指定したところにデータが入っていくので、項目の移動も可能です。 (タイトルを中央や右に配置したり、型番と品名の順序を逆にすることも可能です)

また、例では、もともと入っていたデータをすべて消していますが、あえてクリア範囲から外すことで文 言を残すことも可能です。

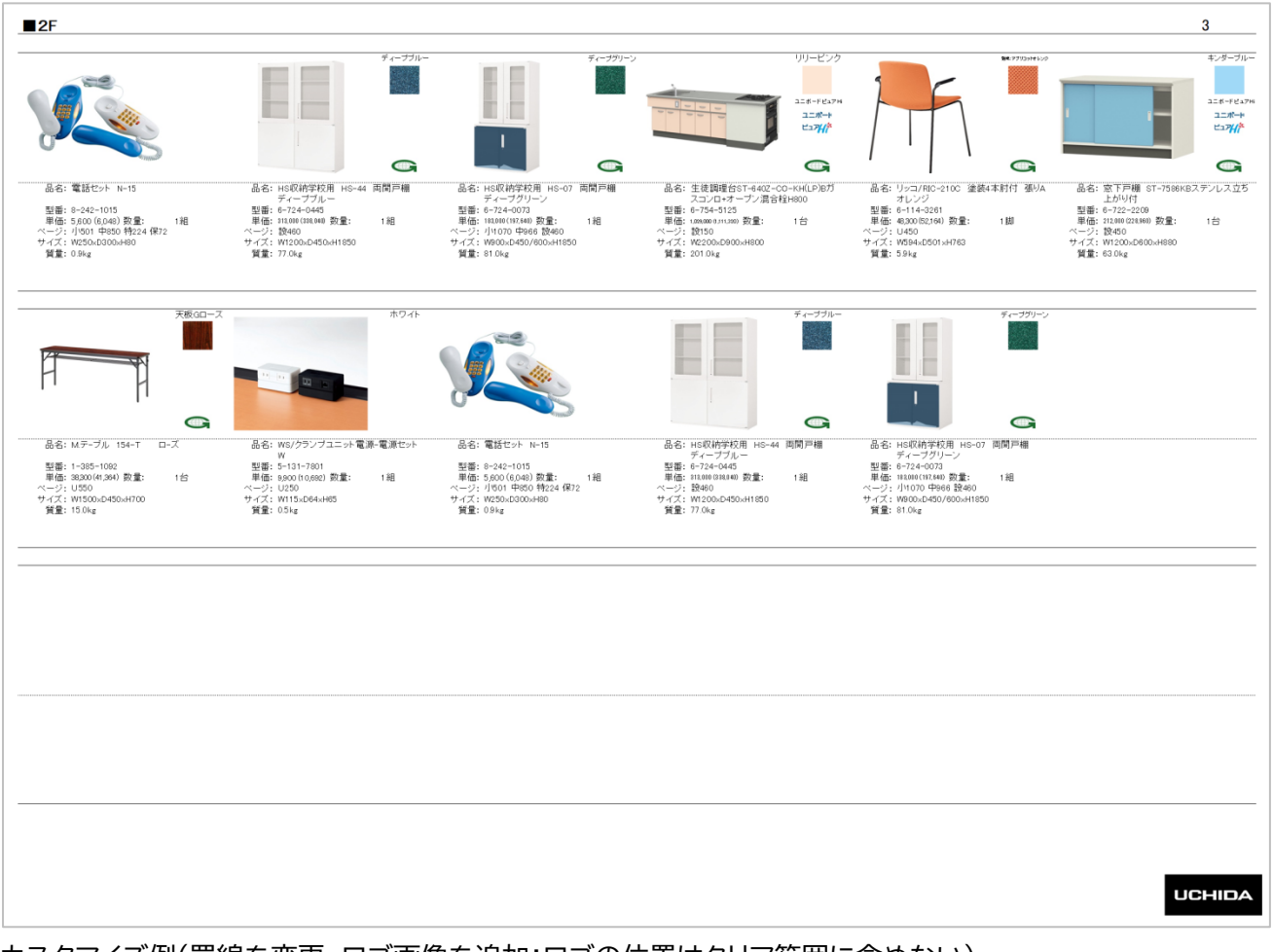

カスタマイズ例(罫線を変更、ロゴ画像を追加:ロゴの位置はクリア範囲に含めない)